# ett

### ET-dsPIC30F2010 TRAINING KIT V1.0 / EXP

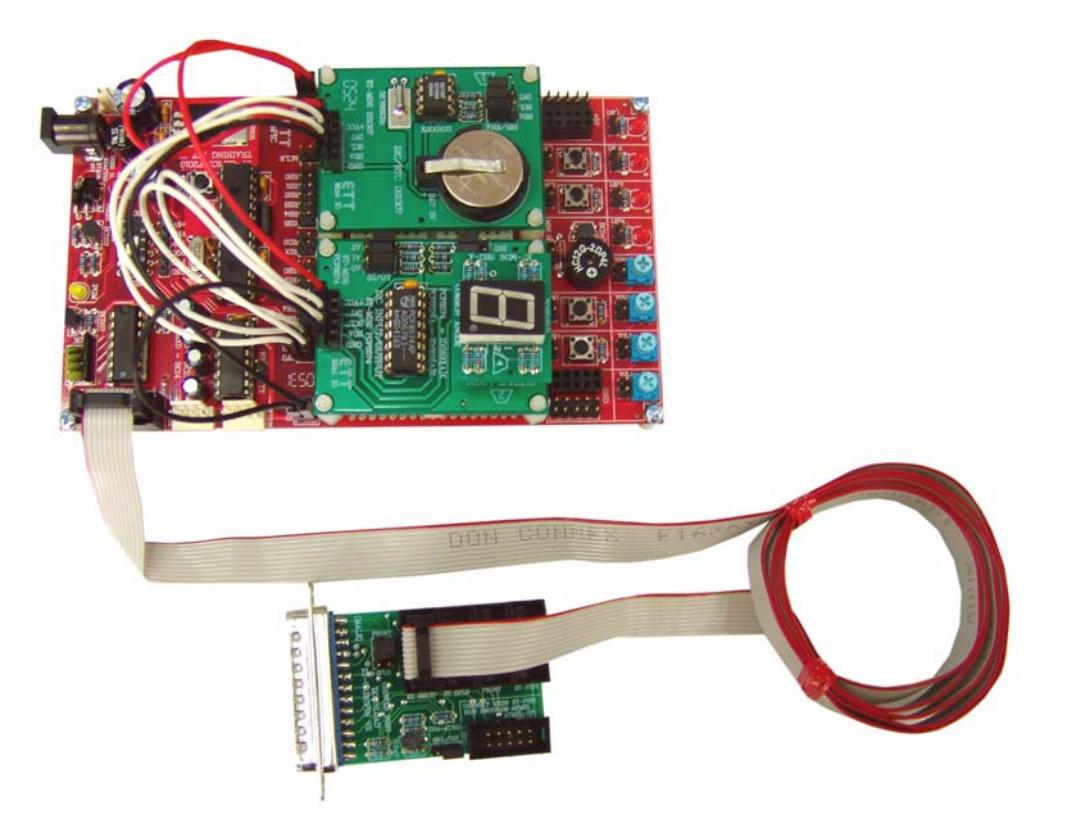

ET-dsPIC30F2010 TRAINING KIT V1.0 / EXP เป็นชุดทดลอง "dsPIC" ขนาดเล็ก โดยตัว บอร์ดได้รับการออกแบบให้สามารถรองรับการศึกษาเรียนรู้เกี่ยวกับสถาปัตยกรรมของไมโครคอนโทรลเลอร์ ตระกูล dsPIC จากค่าย Microchips ในขั้นพื้นฐานได้อย่างครบถ้วน ภายใต้งบประมาณที่เรียกว่าประหยัด และคุ้มค่ามากที่สุด โดยตัวบอร์ดเลือกใช้ MCU เบอร์ dsPIC30F2010 เป็น CPU ประจำบอร์ด พร้อมทั้งจัด วงจรพื้นฐานอื่นๆที่จำเป็นรวบรวมไว้ภายในบอร์ด ไม่ว่าจะเป็นแหล่งจ่ายไฟ วงจรแสดงผลการทำงานของ Output แบบ LED ,วงจรสร้างสัญญาณ Input Logic แบบ Push-Button Switch ,วงจรสร้างสัญญาณ Input Analog แบบใช้ตัวต้านทาน ปรับค่าแรงดัน 0-5V ,วงจรกำเนิดเสียงด้วยลำโพงขนาดเล็ก ,วงจร Line Driver สำหรับพอร์ตสื่อสารอนุกรม RS232 และวงจร Download แบบ ICSP เป็นต้น

นอกจากนี้แล้วตัวบอร์ดยังได้ออกแบบให้มีพื้นที่สำหรับใช้ต่อทดลองวงจรขนาดเล็ก โดยมีทั้งส่วนที่ เป็นลาย PCB แบบจุดไข่ปลา หรือ อาจติดตั้งแผง Photo Board ขนาด 360 จุดเพื่อใช้เป็นพื้นที่ต่อวงจร ต่างๆเพิ่มเติมได้เองตามต้องการโดยใช้ชุด "ET-Hardware KIT" นอกจากนี้แล้วยังสามารถนำบอร์ด I/O ขนาดเล็ก ซึ่งทางทีมงาน อีทีที จัดเตรียมไว้เป็นทางเลือกและสนับสนุนการทดลอง ซึ่งเรียกว่าชุดโมดูลการ ทดลอง "Mini I/O Module" แบบต่างๆ ไม่ว่าจะเป็น ชุดทดลอง DC-Motor ,ชุดทดลอง Stepping Motor , ชุดทดลอง I2C ต่างๆ ซึ่งมีทั้งชุดทดลอง I2C I/O PCF8574 ,ชุดทดลอง I2C EEPROM 24xx ,ชุดทดลอง I2C RTC เบอร์ DS1307 ,ชุดทดลอง I2C RTC เบอร์ PCF8583 ,ชุดทดลอง SPI โดยใช้ SPI Output เบอร์ 74HC595 ,ชุดทดลอง Matrix Keyboard ขนาด 4x4 ,ชุดทดลอง 7-Segment ฯลฯ

#### คุณสมบัติของบอร์ด ET-dsPIC30F2010 TRAINING KIT V1.0 EXP

บอร์ด ET-dsPIV30F2010 TRAINING KIT V1.0 EXP จะประกอบไปด้วย วงจรพื้นฐานที่จำเป็น สำหรับการศึกษาเรียนรู้และทดลองใช้งานทรัพยากรต่างๆของ MCU ตระกูล dsPIC โดยภายในบอร์ดได้ จัดเตรียมวงจรใช้งานที่จำเป็นไว้ให้ใช้งานอย่างครบถ้วนได้แก่

- ใช้ dsPIC30F2010 เป็น MCU ประจำบอร์ด โดยขาสัญญาณต่างๆจาก MCU จะถูก จัดเรียงไว้อย่างเป็นระเบียบ ผ่าน "Pin Header" พร้อมลายพิมพ์ขาว แสดงชื่อขาสัญญาณ อย่างขัดเจน เพื่อให้ง่ายและสะดวกต่อการต่อทดลองใช้งานขาสัญญาณต่างๆ โดยไม่ถูก จำกัดหน้าที่การใช้งานด้วยวงจรแบบใดแบบหนึ่ง ทำให้ผู้ใช้สามารถทดลองใช้งานฟังก์ชั่น ภายในผ่านขาสัญญาณต่างๆ ของ MCU ได้โดยอิสระและครบถ้วนตามต้องการ
- วงจรแหล่งจ่ายไฟ แบบ Bridge Rectifier ขนาด 1A พร้อมวงจร Filter สามารถใช้กับ แหล่งจ่ายไฟได้ทั้ง AC และ DC ขนาด 14-18V
- วงจร Regulate ขนาด +5V / 1A สำหรับใช้งานเป็นแหล่งจ่ายไฟเลี้ยงวงจรให้กับ MCU และอุปกรณ์การทดลองต่างๆ พร้อม LED แสดงสถานะสีแดง และจุด Connector เชื่อมต่อใช้งาน ทั้งตัวผู้และตัวเมีย
- วงจร Regulate ขนาด +13V / 100mA สำหรับใช้เป็นแรงดันโปรแกรม ในการ Download
   ข้อมูลแบบ HEX File ให้กับหน่วยความจำโปรแกรม (Flash) ของ MCU ภายในบอร์ด
- วงจร Download แบบ ICSP โดยใช้งานร่วมกับ "ET-CAP10P V2.0" สำหรับใช้พัฒนา โปรแกรมให้บอร์ด พร้อม LED แสดงสถานะสี่เหลือง สามารถ Download HEX File จาก คอมพิวเตอร์ PC ให้กับ MCU ในบอร์ดได้ทันที โดยไม่ต้องใช้เครื่องมือโปรแกรมอื่นๆอีก
- วงจร Line Driver สำหรับพอร์ตสื่อสารอนุกรม RS232 จำนวน 2 ช่อง โดยเชื่อมต่อกับ สัญญาณ RC13(TXD) และ RC14(RXD) จำนวน 1 ช่อง ส่วนที่เหลืออีก 1 ช่อง จะปล่อย ว่างไว้เป็นอิสระ เพื่อให้ผู้ใช้สามารถต่อทดลองการติดต่อสื่อสาร RS232 โดยใช้สัญญาณ จาก Pin I/O อื่นๆของ dsPIC เช่น ต่อกับขาสัญญาณ RF2(RXD) และ RF3(TXD) ได้
- วงจร LED แสดงผลแบบ Sink Current ใช้ไฟเลี้ยง +5V โดยใช้ LED สีแดงขนาด 3mm.
   จำนวน 4 ชุด สำหรับใช้ในการทดสอบการทำงานของ Output ต่างๆ
- วงจรปรับแรงดัน 0-5V โดยใช้ตัวต้านทานปรับค่าได้แบบเกือกม้าแบบมีแกนปรับ จำนวน 4
   ชุด สำหรับใช้ในการทดสอบการทำงานของ A/D
- วงจร Push-Button Switch จำนวน 4 ชุด สำหรับใช้ทดสอบการทำงานของ Input ต่างๆ
- วงจร Mini Speaker สำหรับใช้ทดสอบการกำเนิดเสียง Beep หรือเสียงอื่นๆ
- พื้นที่สำหรับบัดกรีวงจรเพิ่มเติมขนาด 8cm x 4.5cm หรือใช้เป็นพื้นที่ติดตั้ง Photo Board รุ่น AD100 ขนาด 360 จุด สำหรับต่อทดลองวงจรต่างๆ

#### คุณสมบัติของ dsPIC30F2010

dsPIC30F2010 เป็น MCU ซึ่งใช้การประมวลผลข้อมูลแบบ 16 บิต จากค่าย Microchips ซึ่งมี จุดเด่นในด้านของความสามารถในการประมวลผลข้อมูลสัญญาณแบบดิจิตอล สำหรับนำไปประยุกต์ใช้ใน งานควบคุมต่างๆ โดยโครงสร้างภายในจะเป็นการผสมผสานระหว่างไมโครคอนโทรลเลอร์ (MCU) และ วงจร DSP (Digital Signal Processing) รวมเข้าไว้ด้วยกัน หรืออาจเรียก MCU ตระกูล dsPIC ว่าเป็น DSC หรือ Digital Signal Controller ก็ได้

ซึ่งในปัจจุบัน MCU ในตระกูล dsPIC ของ Microchips นั้นจะมีการผลิตออกมาจำหน่ายให้ ผู้ใช้งานได้เลือกใช้งานกันอยู่มากมายหลายเบอร์ตามความเหมาะสมของงาน โดยปัจจุบัน (ตุลาคม 2548) dsPIC จะแบ่งออกเป็น 5 กลุ่ม ใหญ่ๆด้วยกัน ได้แก่ dsPIC30F20xx ,dsPIC30F30xx ,dsPIC30F40xx ,dsPIC30F50xx และ dsPIC30F60xx ซึ่งทุกเบอร์จะใช้โครงสร้างและสถาปัตยกรรมการประมวลผลแบบ เดียวกันทั้งหมด แต่จะมีความแตกต่างกันในเรื่องของทรัพยากรภายใน เช่น ขนาดของหน่วยความจำใช้งาน จำนวนของ Peripheral I/O แบบต่างๆ ซึ่งอาจมีการบรรจุไว้ในแต่ละเบอร์ด้วยจำนวนที่ไม่เท่ากัน ซึ่งในที่นี้ จะขอกล่าวถึงเพียงเฉพาะข้อมูลในส่วนที่เป็นของ dsPIC30F2010 เท่านั้น

### คุณสมบัติด้านการประมวลผล

- ใช้สถาปัตยกรรมแบบ RISC โดยมี 84 คำสั่งมาตรฐาน รองรับการอ้างตำแหน่งแอดเดรส แบบต่างๆได้โดยอิสระ โดยรูปแบบโครงสร้างการจัดผังหน่วยความจำจะดัดแปลงมากจาก สถาปัตยกรรมของ "Harvard Architecture"
- ชุดคำสั่ง ใช้การอ้างแอดเดรสแบบ 24บิต และการอ้างถึงข้อมูลขนาด 16บิต
- มีหน่วยความจำโปรแกรมแบบ Flash ขนาด 12KByte (4KWord) สามารถทำการลบและ โปรแกรมซ้ำใหม่ได้กว่า 100,000 ครั้ง พร้อมระบบป้องกันการอ่าน
- มีหน่วยความจำ RAM ขนาด 512 Byte
- มีหน่วยความจำข้อมูลถาวรแบบ EEPROM ขนาด 1KByte สามารถลบและเขียนซ้ำได้กว่า 1,000,000 ครั้ง และสามารถเก็บรักษาข้อมูลไว้ได้แม้ไม่ได้จ่ายไฟเลี้ยงให้ MCU
- มีรีจิสเตอร์ขนาด 16 บิต ให้ใช้งานจำนวน 16 ชุด
- สามารถประมวลผลด้วยความเร็วสูงสุดที่ 30 MIPS(30 ล้านคำสั่งต่อวินาที)
- รองรับสัญญาณนาฬิกาจากแหล่งกำเนิดภายนอก 0-40 MHz
- รองรับการใช้งานกับแหล่งกำเนิดความถี่แบบ XTAL ค่า 4-10 MHz
- มีวงจรคูณความถี่ภายในแบบ Phase-Lock-Loop โดยสามารถกำหนดค่าอัตราการคูณ ความถี่ได้ 3 ระดับ คือ 4 เท่า ,8 เท่า และ 16 เท่า
- รองรับการ Interrupt ได้ถึง 27 แหล่ง พร้อมสัญญาณ Interrupt จากภายนอก 3 แหล่ง และสามารถจัดระดับความสำคัญของการ Interrupt ได้ 8 ระดับ

#### คุณสมบัติของ Peripheral I/O

- ขาสัญญาณ I/O สามารถจ่ายกระแส(Source) และ รับกระแส (Sink) ได้มากถึง 25mA
- มี Timer ขนาด 16 บิต จำนวน 3 ชุด และสามารถโปรแกรมใช้งานเป็น Timer แบบ 32 บิต
   ได้โดยใช้ Timer 16 บิต 2 ช่องรวมกัน
- มี Input Capture ขนาด 16 บิต จำนวน 4 ช่อง
- มี Output Compare/PWM ขนาด 16บิต จำนวน 2 ช่อง
- มีวงจรสื่อสารอนุกรมแบบ SPI จำนวน 1 ช่อง
- มีวงจรสื่อสารอนุกรมแบบ I2C จำนวน 1 ช่อง
- มีวงจรสื่อสารอนุกรมแบบ UART จำนวน 1 ช่อง
- มีวงจร DCPWM สำหรับใช้ควบคุมมอเตอร์ 3 ช่อง
- มีวงจรถอดรหัสแบบ QEIM ขนาด 16บิต จำนวน 1 ช่อง
- มีวงจร A/D ขนาด 10บิต จำนวน 6 ช่อง

| Device       | Pins  | Program<br>Mem. Bytes/<br>Instructions | SRAM<br>Bytes | EEPROM<br>Bytes | Timer<br>16-bit | Input<br>Cap | Output<br>Comp/Std<br>PWM | Motor<br>Control<br>PWM | A/D 10-bit<br>500 Ksps | Quad<br>Enc | UART | SPI <sup>TM</sup> | I <sup>2</sup> C <sup>TM</sup> | CAN |
|--------------|-------|----------------------------------------|---------------|-----------------|-----------------|--------------|---------------------------|-------------------------|------------------------|-------------|------|-------------------|--------------------------------|-----|
| dsPIC30F2010 | 28    | 12K/4K                                 | 512           | 1024            | 3               | 4            | 2                         | 6 ch                    | 6 ch                   | Yes         | 1    | 1                 | 1                              | -   |
| dsPIC30F3010 | 28    | 24K/8K                                 | 1024          | 1024            | 5               | 4            | 2                         | 6 ch                    | 6 ch                   | Yes         | 1    | 1                 | 1                              | -   |
| dsPIC30F4012 | 28    | 48K/16K                                | 2048          | 1024            | 5               | 4            | 2                         | 6 ch                    | 6 ch                   | Yes         | 1    | 1                 | 1                              | 1   |
| dsPIC30F3011 | 40/44 | 24K/8K                                 | 1024          | 1024            | 5               | 4            | 4                         | 6 ch                    | 9 ch                   | Yes         | 2    | 1                 | 1                              | -   |
| dsPIC30F4011 | 40/44 | 48K/16K                                | 2048          | 1024            | 5               | 4            | 4                         | 6 ch                    | 9 ch                   | Yes         | 2    | 1                 | 1                              | 1   |
| dsPIC30F5015 | 64    | 66K/22K                                | 2048          | 1024            | 5               | 4            | 4                         | 8 ch                    | 16 ch                  | Yes         | 1    | 2                 | 1                              | 1   |
| dsPIC30F6010 | 80    | 144K/48K                               | 8192          | 4096            | 5               | 8            | 8                         | 8 ch                    | 16 ch                  | Yes         | 2    | 2                 | 1                              | 2   |

ตาราง แสดงความแตกต่างของ dsPIC เบอร์ต่างๆ

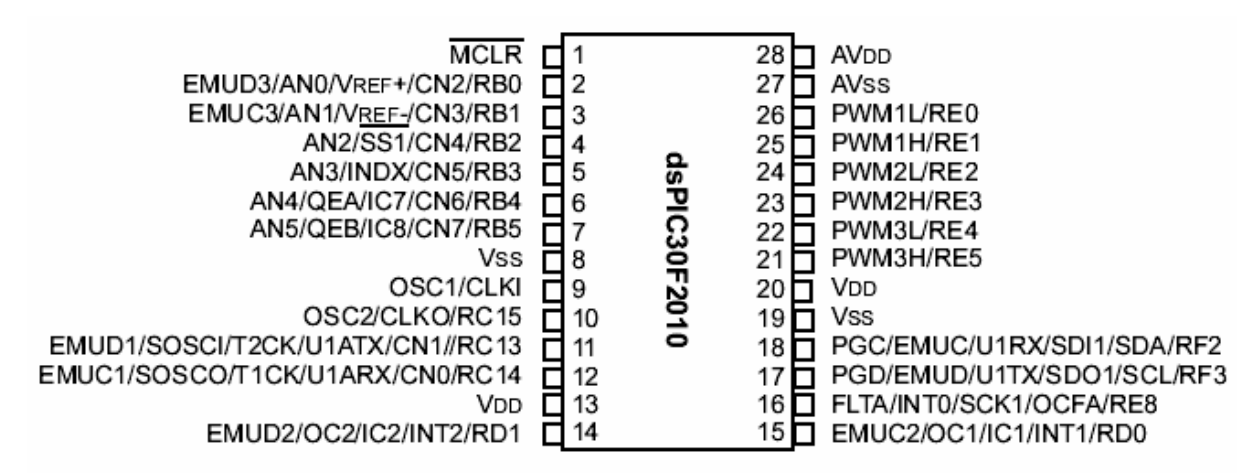

รูปแสดง การจัดเรียงขาสัญญาณของ dsPIC30F2010

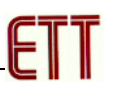

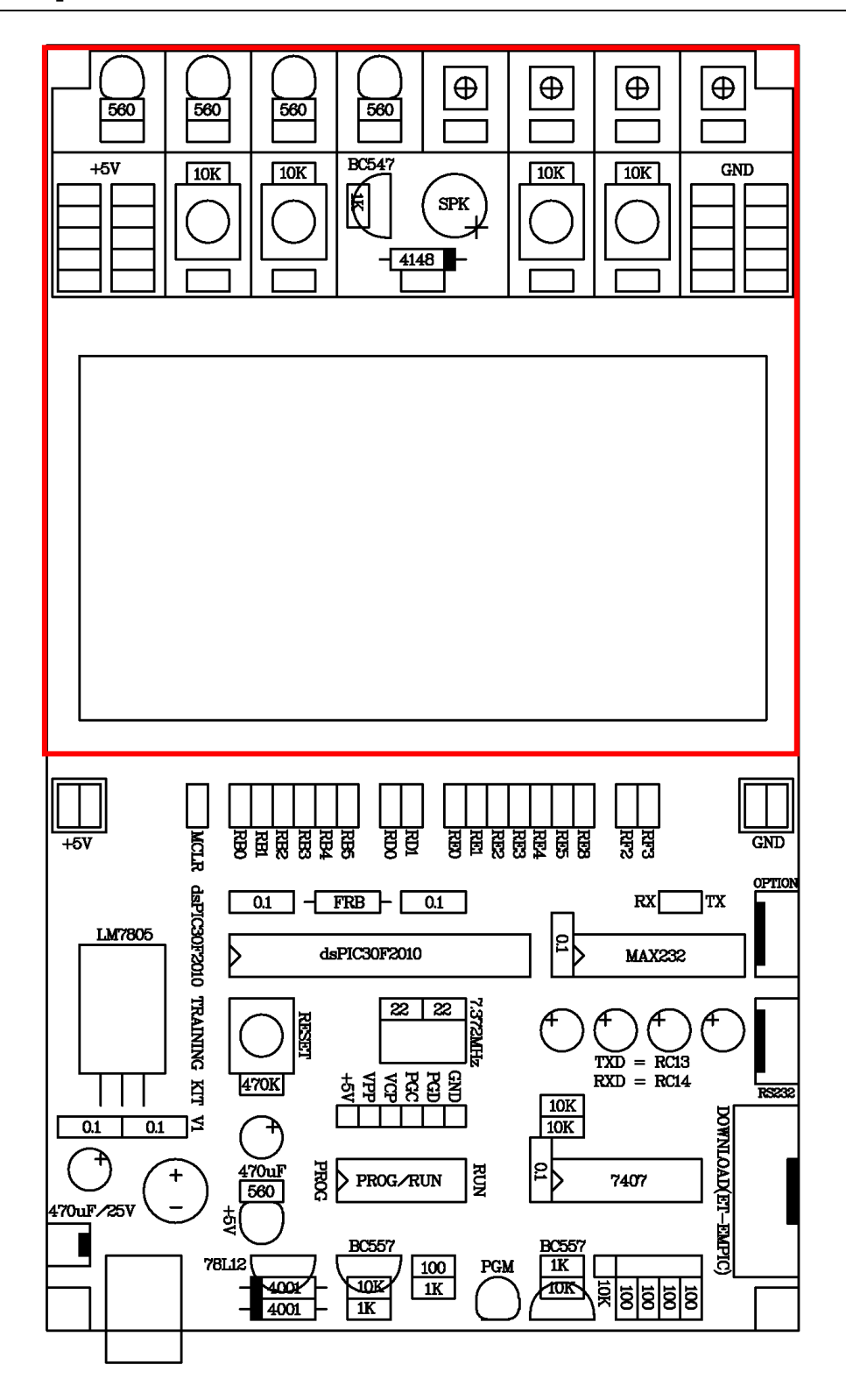

โครงสร้างบอร์ด ET-dsPIC30F2010 TRAININGT KIT V1.0 / EXP

อุปกรณ์ภายในกรอบสีแดงจะไม่มีอยู่ ในรุ่น "ET-dsPIC30F2010 TRAINING KIT V1.0" แต่จะมี อยู่เฉพาะในรุ่น "ET-dsPIC30F2010 TRAINING KIT V1.0 EXP" เท่านั้น

# ขั้วต่อ DOWNLOAD (ET-EMPIC)

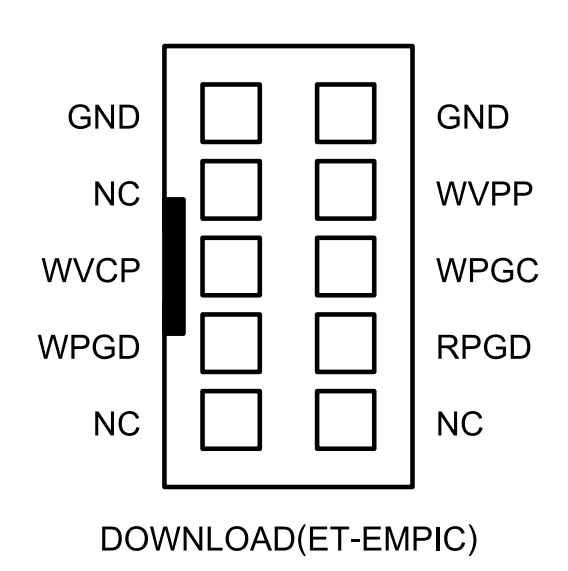

ขั้วต่อ "DOWNLOAD" นี้ จะใช้สำหรับ เชื่อมต่อกับชุด "ET-CAP10PIN V2.0" ผ่านทาง ขั้วต่อของชุดที่ชื่อว่า "ET-EMPIC" โดยใช้สาย แพร์ขนาด 10 Pin เป็นสายเชื่อมต่อสัญญาณ จะหว่างบอร์ดทั้งสองเพื่อใช้สำหรับสั่ง Download HEX File ให้กับหน่วยความจำโปรแกรม (Flash) ของ MCU ในบอร์ด "ET-dsPIC30F2010" ในขณะที่เลือกสวิตช์ "PROG/RUN" ไว้ทางด้าน "PROG" โดยสามารถใช้โปรแกรม "WinPic800" หรือ โปรแกรม "Melabs Programmer" เป็นเป็น โปรแกรมสำหรับสั่งงานก็ได้ตามต้องการ

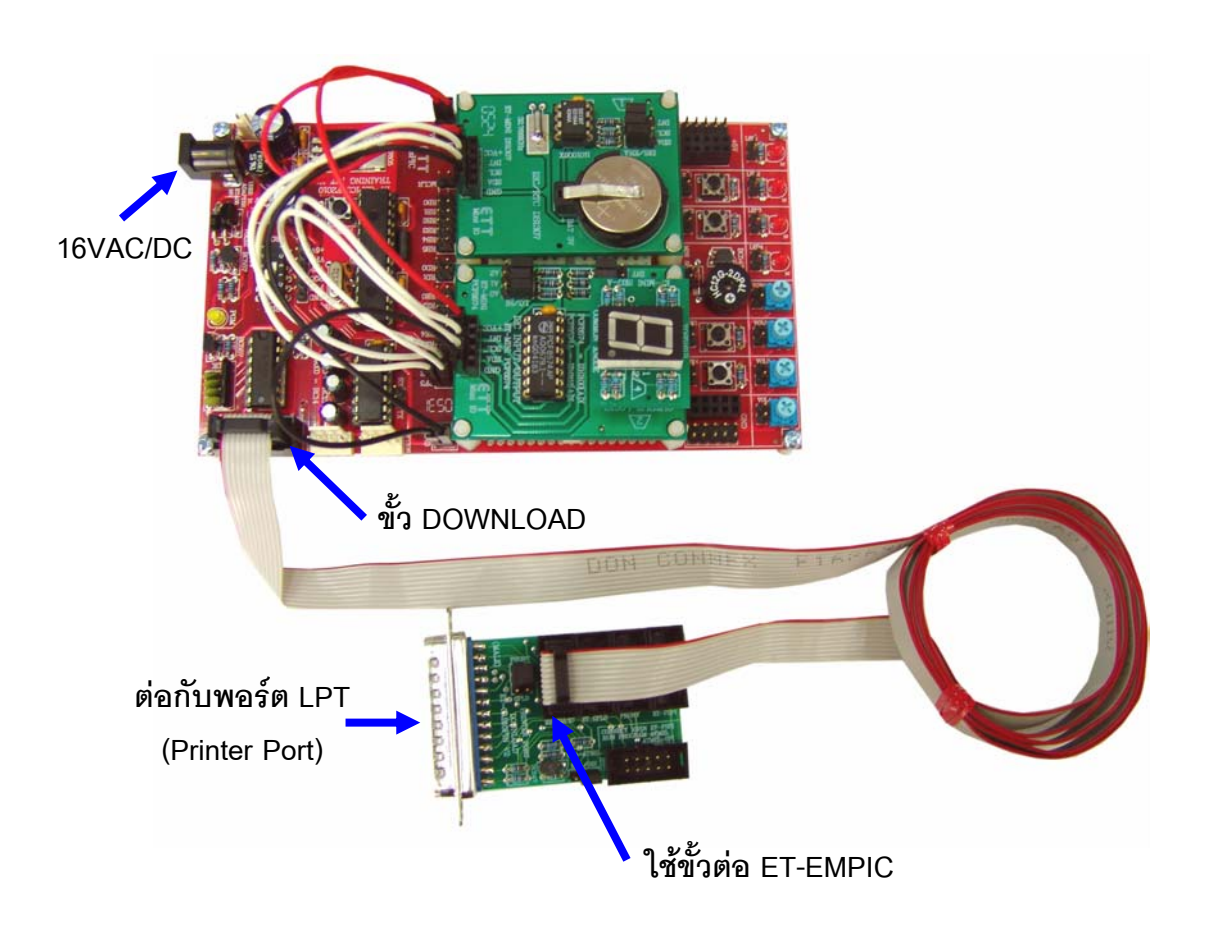

รูปแสดง การเตรียมการ Download ของบอร์ด ET-dsPIC30F2010

## การใช้งาน LED แสดงผล

LED แสดงผลของบอร์ด จะต่อวงจรแบบรับกระแส (Sink Current) โดยใช้กับแหล่งจ่าย +5V ทำงานด้วยโลจิก "0" (0V) และหยุดทำงานด้วยโลจิก "1" (+5V) โดยมีทั้งหมด 4 ชุด โดยวงจรในส่วนนี้จะใช้ สำหรับทดสอบการทำงานของ Port I/O ต่างๆที่ทำงานให้ผลเป็น Output แบบโลจิก

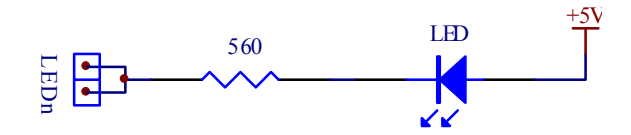

## การใช้งานวงจรปรับแรงดัน (0V-5V)

วงจรปรับแรงดันของบอร์ดจะใช้ตัวต้านทานปรับค่าได้แบบเกือกม้า ชนิดมีแกนหมุนสำหรับปรับค่า โดยวงจรนี้ใช้กับแหล่งจ่าย +5V โดยจะให้ Output เป็นแรงดันซึ่งมีค่าระหว่าง 0V ถึง +5V ตามการปรับค่า ของตัวต้านทาน ซึ่งมีทั้งหมด 4 ชุด ใช้สำหรับสร้างแรงดัน Input เพื่อทดสอบการทำงานของวงจร A/D

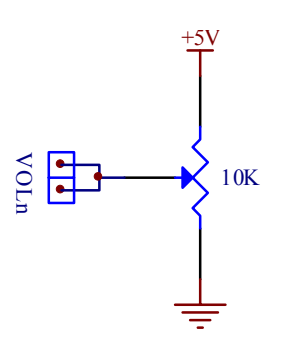

### การใช้งานวงจร Push Button Switch

วงจร Push Button Switch จะใช้วงจร Switch แบบ กดติด-ปล่อยดับ (Push Button) พร้อมวงจร Pull-Up ใช้กับแหล่งจ่าย +5V โดยในขณะที่สวิตช์ยังไม่ถูกกดจะให้ค่าสถานะเป็นโลจิก "1" แต่เมื่อสวิตช์ถูก กดอยู่จะให้สถานะเป็นโลจิก "0" โดยวงจรส่วนนี้จะมีอยู่ด้วยกัน 4 ชุด ใช้สำหรับทดสอบการทำงานของ I/O ต่างๆที่ต้องควบคุมการทำงานขอวงจรด้วย Input แบบโลจิก

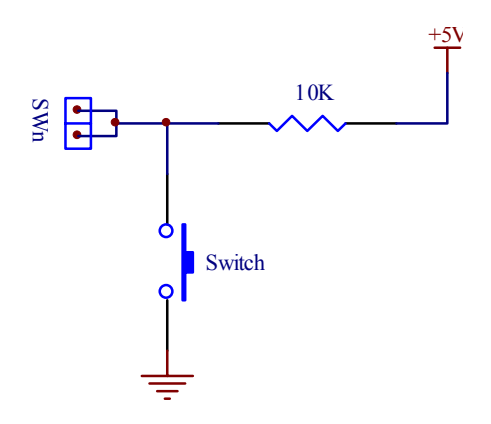

## การใช้งาน วงจรกำเนิดเสียง

วงจรกำเนิดเสียง จะใช้ลำโพงขนาดเล็ก (Mini Speaker) พร้อมด้วยวงจรทรานซิสเตอร์แบบ NPN สำหรับขับกระแสให้กับลำโพง ใช้กับแหล่งจ่ายขนาด +5V ทำงานด้วยโลจิก "1" และหยุดทำงานด้วยโลจิก "0" โดยในการทำงานนั้นต้องส่งสัญญาณโลจิกที่เป็นความถี่ต่างๆให้กับลำโพงเพื่อสร้างเป็นความถี่เสียง ย่านต่างๆ ตามต้องการ

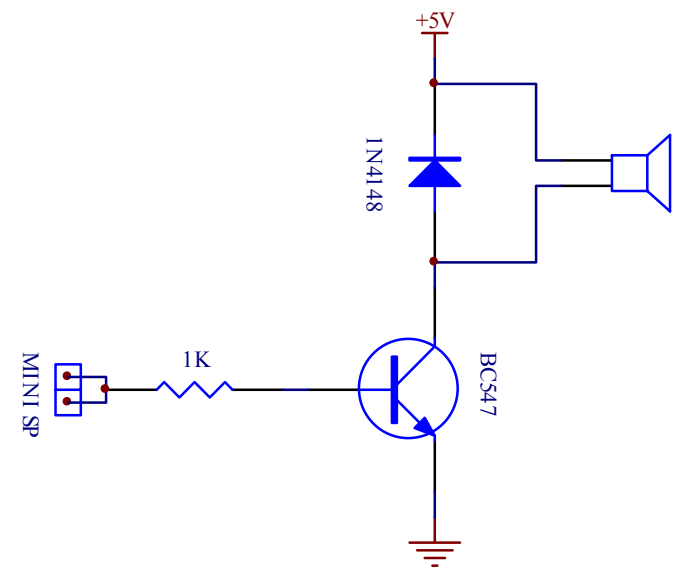

# วงจรแหล่งจ่ายไฟ

วงจรแหล่งจ่ายไฟสามารถใช้งานได้กับไฟ AC และ DC ขนาด 14-18V ได้ทันที โดยวงจรภาค แหล่งจ่ายไฟในส่วนที่เป็นวงจร Regulate นั้นจะมีทั้งส่วนที่เป็น +5V / 1A และ +13V/100mA โดยส่วนที่ เป็น +5V จะถูกใช้สำหรับเป็นแหล่งจ่ายไฟเพื่อจ่ายให้กับ MCU และวงจร I/O ต่างๆภายในบอร์ด ส่วน แรงดัน +13V จะใช้สำหรับเป็นแรงดันสำหรับการ Download โปรแกรม แบบ ICSP ของบอร์ด

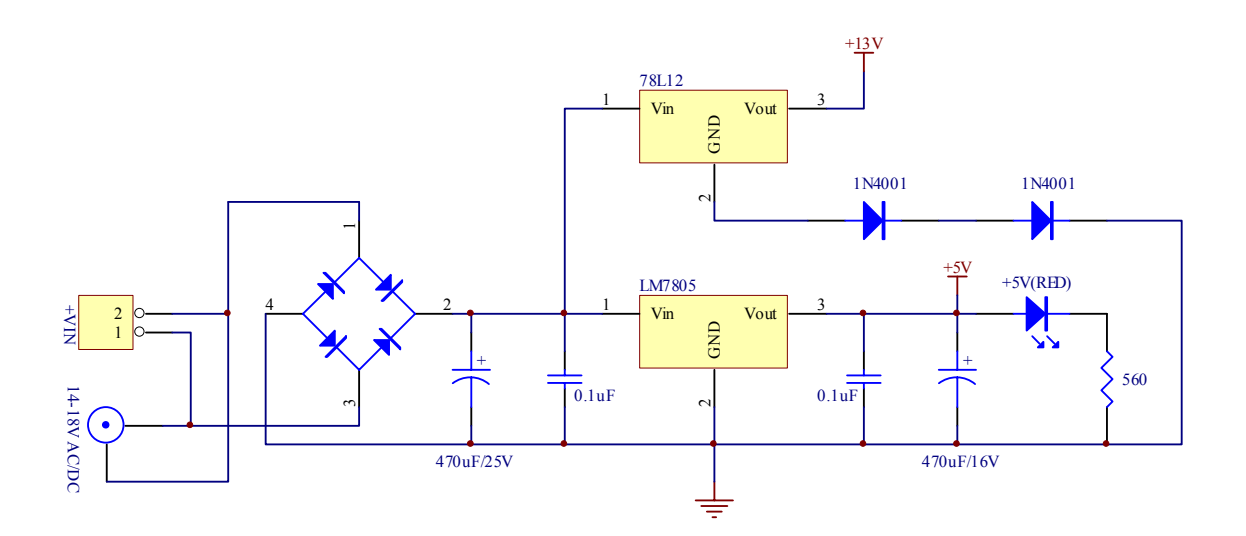

## การพัฒนาโปรแกรมของบอร์ด

สำหรับการพัฒนาโปรแกรมของบอร์ด "ET-dsPIC30F2010 TRAINING KIT V1.0 / EXP" นั้น จะ แบ่งออกเป็น 2 ส่วนด้วยกัน คือ ส่วนของการพัฒนาโปรแกรม และการ Download โปรแกรม โดยในส่วน ของการพัฒนาโปรแกรมของบอร์ดนั้น จะเป็นการเขียนโปรแกรมเพื่อควบคุมและสั่งงานให้ MCU สามารถ ทำงานตามจุดประสงค์ที่ได้ออกแบบไว้ ซึ่งในส่วนนี้เป็นหน้าที่ของผู้พัฒนาโปรแกรม ว่าจะเลือกใช้ภาษาใด ในการพัฒนาโปรแกรม รวมไปถึงการเลือกใช้โปรแกรมสำหรับทำหน้าที่แปลคำสั่งของภาษานั้นๆ ให้เป็น รหัสคำสั่งในรูปแบบของ HEX File สำหรับใช้ Download ให้กับหน่วยความจำโปรแกรม (Flash Memory) ของ MCU เพื่อสั่งงานให้ MCU ปฏิบัติตามคำสั่งในโปรแกรมที่ผู้พัฒนาโปรแกรมเขียนขึ้นมา

สำหรับส่วนของการ Download โปรแกรม หรือการ Download HEX File ที่ได้จากการพัฒนา โปรแกรมให้กับหน่วยความจำโปรแกรม (Flash Memory) ของ MCU นั้น จะต้องอาศัยเครื่องมือทาง ฮาร์ดแวร์เป็นส่วนประกอบในการพัฒนาโปรแกรมด้วย ซึ่งในกรณีของบอร์ด "ET-dsPIC30F2010" นั้น สามารถเลือกได้หลายแนวทาง ไม่ว่าจะเป็นการใช้เครื่องมือสำหรับโปรแกรมข้อมูลให้กับ MCU โดยใช้ เครื่อง Programmer ที่สนับสนุนการโปรแกรม MCU เบอร์ dsPIC30F2010 หรือใช้ชุดพัฒนาโปรแกรม จำพวก In-Circuit Debugger ที่สนับสนุนการใช้งานร่วมกับ MCU เบอร์ dsPIC30F2010 ซึ่งทั้ง 2 แนวทาง ข้างต้นที่กล่าวมาแล้วนั้น ทางผู้ใช้จะต้องเสียค่าใช้จ่ายในการจัดหาเครื่องมือมาใช้งานเอง แต่อย่างไรก็ตาม ทางทีมงาน อีทีที ได้ออกแบบวงจรของบอร์ด "ET-dsPIC30F2010" ให้สามารถทำการ Download Hex File จากคอมพิวเตอร์ PC โดยใช้สัญญาณควบคุมจากพอร์ตขนาน หรือ พอร์ต Printer (LPT) โดยใช้ชุดสาย ต่อสัญญาณรุ่น "ET-CAB10PIN V2.0" เป็นตัวกลางในการเชื่อมต่อได้ทันที โดยที่ผู้ใช้ไม่จำเป็นต้องจัดหา เครื่องมืออื่นใดมาใช้ให้สิ้นเปลืองอีก แต่อย่างไรก็ตามการพัฒนาโปรแกรมของบอร์ดด้วยวิธีการนี้ จะมี ข้อจำกัดอยู่ 2 ประการ เมื่อเทียบกับการใช้ชุด "In-Circuit Debugger" ในการพัฒนาโปรแกรม ก็คือ

- ในปัจจุบัน โปรแกรม MPLAB ยังไม่ยอมให้มีการเชื่อมต่อเครื่องมือโปรแกรมอื่นๆที่ไม่ใช่ เครื่องมือของ Microchips ผ่านทางเมนูคำสั่งของ MPLAB เอง ดังนั้นผู้ใช้จะต้องแยกการ ทำงานระหว่างการพัฒนาโปรแกรม (เขียน Source โปรแกรม และ แปลเป็น Hex File) และการ Download โปรแกรม (โปรแกรม Hex File ให้หน่วยความจำของ MCU)
- ไม่สามารถตรวจสอบข้อผิดพลาดของโปรแกรมในระหว่างการสั่งให้ MCU ทำงานอยู่ได้ แต่จะทำได้เพียงการสั่งโปรแกรม (Download Hex File ให้ MCU) และ ดูผลการทำงาน ของ MCU ในขณะที่ MCU ทำงานจริงๆ ซึ่งถ้าโปรแกรมที่เขียนขึ้นมาไม่ทำงานหรือทำงาน แล้วเกิดความผิดพลาดขึ้น ผู้ใช้จะต้องใช้ความสามารถ ในการ คาดเดา และตรวจสอบหา ข้อผิดพลาดเหล่านั้นจาก Source Code ของโปรแกรมเอง ว่าน่าจะมีข้อผิดพลาดจากส่วน ใดของโปรแกรมบ้าง แล้วจึงสั่งแก้ไขข้อผิดพลาดนั้นๆ พร้อมกับสั่งแปลโปรแกรมซ้ำใหม่ แล้วจึงสั่ง Download Hex File ให้ MCU ใหม่เพื่อดูผลการทำงาน

# การเขียนโปรแกรมใช้งานกับบอร์ดโดยใช้ MPLAB C30

MPLAB C30 หรือ C30 Tools เป็นโปรแกรมภาษาซี สำหรับใช้แปลคำสั่งของ MCU ตระกูล dsPIC ซึ่งได้รับการพัฒนาขึ้นโดย Microchips เอง โดยข้อกำหนดและรายละเอียดของการเขียนโปรแกรมภาษาซี นั้น จะไม่กล่าวถึงในที่นี้ด้วย โดยถ้าผู้ใช้ต้องการพัฒนาโปรแกรมให้กับ dsPIC ด้วยภาษาซี แต่ยังไม่มี ความรู้เรื่องการเขียนโปรแกรมภาษาซีเลยนั้นขอแนะนำให้ หาหนังสือที่อธิบายเกี่ยวกับการเขียนโปรแกรม ภาษาซีในส่วนที่เป็นมาตรฐานตามข้อกำหนดของ "ANSI C" มาศึกษาให้เข้าใจเสียก่อน และสำหรับส่วน ของข้อกำหนดปลีกย่อยอื่นๆที่เป็นของ MPLAB C30 เองก็สามารถอ่านเพิ่มเติมได้จากเอกสารและคู่มือการ ใช้งานของ MPLAB C30 ที่ทาง Microchips จัดทำไว้ได้ โดยสามารถ Download จาก Website ของ Microchips หรือจาก Folder ของ "..\pic30\_tools\docs" ที่ทำการติดตั้งโปรแกรม MPLAB C30 ไว้ก็ได้ โดยในที่นี้ จะขอกล่าวแนะนำถึงเฉพาะส่วนของการกำหนดค่าตัวเลือกในโปรแกรมเพื่อใช้งานร่วมกับบอร์ด "ET-dsPIC30F2010" เท่านั้น โดยในการที่จะใช้งานโปรแกรม MPLAB C30 ในการเขียนโปรแกรมนั้น ผู้ใช้ จำเป็นต้องทำการติดตั้งโปรแกรมของ Microchips จำนวน 2 โปรแกรมดังนี้คือ

- MPLAB IDE ซึ่งเป็นโปรแกรม Text Editor ของ Microchips ซึ่งในปัจจุบัน (ตุลาคม 2548)
   จะเป็นรุ่น 7.21 แล้วสามารถ Download มาใช้งานได้ฟรีจาก Web ของ Microchips
- MPLAB C30 ซึ่งเป็นตัวแปลภาษาซี (C Complier) ให้เป็นรหัสคำสั่งของ dsPIC โดยใน ปัจจุบัน(ตุลาคม 2548) จะเป็น Version 1.33 ซึ่งตามปรกติแล้วโปรแกรมชุดนี้จะต้องซื้อ มาใช้งานเอง แต่อย่างไรก็ตามทาง Microchips เองมีรุ่นทดลองใช้งานให้ผู้ใช้สามารถ Download มาใช้งานได้เช่นเดียวกันกับ MPLAB IDE

โดยโปรแกรมทั้ง 2 ชุดนี้ ทางอีทีที ได้ทำการ Download มาจัดเตรียมไว้ให้ในแผ่น CD-ROM ที่แถม ไปกับบอร์ดของ "ET-dsPIC30F2010" ด้วยอยู่แล้ว โดยในการติดตั้งโปรแกรมนั้นขอแนะนำให้ผู้ใช้ทำการ ติดตั้งโปรแกรมในชุดของ MPLAB IDE ก่อนเป็นอันดับแรก โดยขอแนะนำให้ติดตั้งโปรแกรมของ MPLAB IDE ไว้ตามค่า Default ของโปรแกรมติดตั้งเลย คือ "C:\Program Files\Microchip\MPLAB IDE\" จะ สะดวกต่อการใช้งานมากกว่า ซึ่งหลังจากทำการติดตั้งโปรแกรม MPLAB IDE เสร็จเรียบร้อยแล้วในครั้งแรก ก่อนการใช้งานนั้นต้องสั่ง Restart เครื่องคอมพิวเตอร์ก่อน หลังจากนั้นแล้ว MPLAB IDE จึงจะสามารถ ทำงานได้โดยไม่เกิดปัญหา จากนั้นจึงทำการติดตั้งโปรแกรม MPLAB C30 เป็นลำดับถัดไป โดยขอแนะนำ ให้ทำการติดตั้งโปรแกรมชุดนี้ไว้ตามค่า Default ของการติดตั้งโปรแกรม คือ "C:\PIC30\_TOOSL\" จะเกิด ความสะดวกต่อการใช้งานมากที่สุด โดยเฉพาะในขั้นตอนของการกำหนดการเชื่อมโยงการทำงานระหว่าง MPLAB IDE และ MPLAB C30 โดยในที่นี้จะขออธิบายโดยอ้างถึงตำแหน่งการติดตั้งโปรแกรมดังที่กล่าวไว้ แล้วข้างต้นเท่านั้น ซึ่งถ้าผู้ใช้ทำการสิ่งติดตั้งโปรแกรมไว้ยังตำแหน่ง Folder ที่แตกต่างไปจากนี้แล้วข้อให้ทำ ความเข้าใจและดัดแปลงวิธีการกำหนดค่าเองตามที่ติดตั้งโปรแกรมไว้จริงๆด้วย

## การกำหนดการเชื่อมโยงการทำงานของ MPLAB IDE และ MPLAB C30

หลังจากทำการติดตั้งโปรแกรม MPLAB IDE และ MPLAB C30 เสร็จเรียบร้อยแล้ว ก่อนที่จะ เริ่มต้นใช้งานโปรแกรม MPLAB C30 ได้นั้น ในครั้งแรกจะต้องทำการสั่งกำหนดการเชื่อมโยงการทำงาน ระหว่าง MPLAB IDE และ MPLAB C30 ให้ถูกต้องเรียบร้อยเสียก่อน จึงจะสามารถเรียกใช้งานโปรแกรม MPLAB C30 ผ่านทางโปรแกรม MPLAB IDE ได้อย่างถูกต้อง ทั้งนี้ก็เนื่องมาจากว่า โปรแกรม MPLAB C30 นั้นจะเป็นเพียงตัวแปลคำสั่ง Text File ที่เป็นภาษาซี (รวมทั้งภาษา Assembly) ให้เป็นรหัสคำสั่งของ dsPIC ในรูปแบบของ Hex File เพียงอย่างเดียวเท่านั้น ส่วนการเขียนโปรแกรม Source Code นั้นจะอาศัย โปรแกรม MPLAB IDE เป็นหลัก ซึ่งการสั่งแปลคำสั่งก็จะต้องกระทำผ่านเมนูคำสั่งของ MPLAB IDE ด้วย เช่นเดียวกัน ซึ่งตามปรกติแล้ว MPLAB IDE สามารถเชื่อมโยงการทำงานร่วมกับโปรแกรมอื่นๆได้อีกหลาย โปรแกรม ไม่ได้ใช้งานเฉพาะกับ MPLAB C30 เพียงอย่างเดียวเท่านั้น

โดยในซุดโปรแกรมของ MPLAB C30 หลังจากติดตั้งโปรแกรมไปแล้ว โปรแกรม ใช้งานต่างๆจะถูก เก็บไว้ใน Folder ชื่อ "C:\PIC30\_TOOSL\BIN\" โดยจะมีโปรแกรมหลักๆที่ต้องกำหนดการเชื่อมโยงการ ทำงานกับ MPLAB IDE อยู่ด้วยกัน 4 โปรแกรมด้วยกันคือ

- ไฟล์ "pic30-as.exe" ซึ่งเป็นตัวโปรแกรมหลักสำหรับใช้ในการสั่งงานในการแปลคำสั่ง ภาษาแอสแขมบลี้ของ dsPIC (Assembler)
- ไฟล์ "pic30-gcc.exe" ซึ่งเป็นโปรแกรมหลักสำหรับใช้ในการสั่งงานในการแปลคำสั่ง ภาษาซีของ dsPIC (C Complier)
- ไฟล์ "pic30-Id.exe" ซึ่งเป็นโปรแกรมหลักสำหรับใช้ในการรวมไฟล์ต่างๆเข้าด้วยกันเพื่อ สร้างเป็น Hex File ของ dsPIC (Linker)
- ไฟล์ "pic30-ar.exe" ซึ่งเป็นโปรแกรมหลักในการจัดการกับ Library

ซึ่งในอันดับแรกก่อนที่จะเริ่มต้นเข้าสู่ขั้นตอนของการใช้งานนั้น จะต้องทำการกำหนดการเชื่อมโยง คำสั่ง ระหว่างโปรแกรม MPLAB IDE และ MPLAB C30 ให้เรียบร้อยเสียก่อน เพื่อที่โปรแกรม MPLAB IDE จะได้ทราบว่าจะต้องไปเรียกใช้ไฟล์ต่างๆของ MPLAB C30 จากที่ใด โดยในการกำหนดการเชื่อมโยง โปรแกรมทั้ง 4 ให้สามารถใช้งานกับ MPLAB IDE นั้นสามารถทำได้ตามลำดับขั้นตอนต่อไปนี้

- สั่ง Run โปรแกรม MPLAB IDE โดยอาจเรียกจาก "ICON" ของโปรแกรมหรือเรียกผ่าน Windows
   จาก "Start → Program → PIC development Tools → Microchip MPLAB→ MPLAB"
- คลิกเมาส์ที่คำสั่ง "Project → Set Language Tools Locations.." แล้วเลือกกำหนดการใช้งาน โปรแกรม MPLAB IDE ร่วมกับโปรแกรม MPLAB C30 แล้วเลือก "OK" ดังรูป

| Set Language Tool Locations                                                                                                    | × |
|----------------------------------------------------------------------------------------------------|---|
| Set Language Tool Locations           Registered Tools           B Knudsen Data CC8E           B B Knudsen Data CC8E           B Byte Craft Assembler & C Compiler           CCS C Compiler for PIC12/14/16/18           HI-TECH dsPICC Toolsuite           IAR PIC18           IAR Systems Midrange           Microchip ASM30 Toolsuite           Microchip C17 Toolsuite |   |
| Microchip C18 Toolsuite     Microchip C30 Toolsuite (Supports 24F/30F/33F)     Microchip MPASM Toolsuite                                                                                                    |   |
| Location Browse                                                                                                    | ] |
| Help OK Cancel Apply                                                                                                    |   |

เมื่อมาถึงขั้นตอนนี้ให้ทำการคลิกเมาส์ที่บริเวณตำแหน่งเครื่องหมายบวก(+) ทีหน้าคำสั่งของ Microchip C30 Toolsuite (Supports 24F/30F/33F) ซึ่งจะได้ผลดังรูป

| Set Language Tool Locations      |
|----------------------------------|
| Registered Tools                 |
| Location<br>Help OK Cancel Apply |

ซึ่งจะเห็นได้ว่าในหัวข้อ Microchip C30 Toolsuite (Supports 24F/30F/33F) นี้จะประกอบไปด้วย หัวข้อย่อยอีก 2 หัวข้อ คือ Executables และ Default Search Patchs & Directories

| Set Language Tool Locations 🛛 🔀                                                                                                    |
|----------------------------------------------------------------------------------------------------|
| Registered Tools <ul> <li>Microchip</li> <li>Microchip Cromossure</li> <li>Microchip C30 Toolsuite (Supports 24F/30F/33F)</li> <li>Executables</li> <li>LIB30 Archiver (pic30-ar.exe)</li> <li>MPLAB ASM30 Assembler (pic30-as.exe)</li> <li>MPLAB C30 C Compiler (pic30-gc.exe)</li> <li>MPLAB LINK30 Object Linker (pic30-ld.exe)</li> <li>Default Search Paths &amp; Directories</li> <li>Microchip MPASM Toolsuite</li> </ul> |
| Location<br>Browse<br>Help OK Cancel Apply                                                                                                    |

ในขั้นตอนนี้ให้ทำการกำหนดชื่อ และ ตำแหน่ง Folder ที่อยู่ของไฟล์ทั้ง 4 ซึ่งได้แก่ pic30-ar.exe, pic30-as.exe, pic30-gcc.exe และ pic30-ld.exe โดยให้ทำการคลิกเมาส์ที่รายการย่อยของแต่ละหัวข้อ จนปรากฏแถบสีน้ำเงินที่หัวข้อนั้นๆจากนั้นก็ให้กำหนดตำแหน่ง Folder และชื่อของไฟล์ ให้กับแต่ละหัวข้อ จนครบทั้ง 4 หัวข้อ โดยชื่อไฟล์นั้นต้องกำหนดตามชื่อที่อยู่ในวงเล็บท้ายหัวข้อ ส่วนตำแหน่ง Folder นั้น ตามปรกติแล้วจะอยู่ที่ "..\pic30\_tools\bin\" เช่น ถ้าติดตั้งโปรแกรม MPLAB C30 ไว้ตามที่แนะนำไว้ใน ตัวอย่างคือ "c:\pic30\_tools\" ไฟล์ที่ใช้สั่ง Run (Execute) ทั้งหมดจะอยู่ที่ "c:\pic30\_tools\bin\.."

โดยวิธีการกำหนดชื่อและตำแหน่ง Folder ที่อยู่ของไฟล์ นั้นสามารถทำได้ 2 แบบ คือ การสั่งคลิก เมาส์ที่ "Browse..." เพื่อกำหนดตำแหน่งที่อยู่ของ Folder ซึ่งเก็บ Execute File ไว้ โดยให้ชี้ไปที่ "..\pic30\_tools\bin\.." ตัวอย่างเช่น ถ้าต้องการกำหนดชื่อ Execute File และตำแหน่ง Folder ของไฟล์ สำหรับ LIB30 Archiver (pic30-ar.exe) ต้องกำหนดชื่อไฟล์เป็น "pic30-ar.exe" โดยให้คลิกเมาส์ที่ "Browse..." แล้วชี้ไปที่ "c:\pic30\_tools\bin\pic30-ar.exe" หรืออาจใช้วิธีการพิมพ์ ชื่อ Folder ในช่อง Location เองเป็น "c:\pic30\_tools\bin\pic30-ar.exe" ก็ได้ (ถ้าติดตั้งโปรแกรมไว้ต่างจากนี้ต้องกำหนดให้ ตรงกับที่ติดตั้งไว้จริงด้วย)

โดยในขั้นตอนนี้ ให้กำหนดชื่อและตำแหน่ง Folder ของ Execute File ให้ครบทั้ง 4 หัวข้อ ด้วย ดัง รูปในตัวอย่างต่อไปนี้

| Set Language Tool Locations                                                        | ×     |
|------------------------------------------------------------------------------------|-------|
| Registered Tools                                                                   |       |
| Microchip C17 Toolsuite     Microchip C18 Toolsuite                                |       |
| Microchip C30 Toolsuite (Supports 24F/30F/33F)                                     |       |
| Executables                                                                        |       |
| MPLAB ASM30 Assembler (pic30-as.exe)                                               | =     |
| MI LAB COD C Compiler (picoo-goc.cae)<br>MPLAB LINK30 Object Linker (pic30-ld.exe) |       |
|                                                                                    |       |
| MICrochip MPASM I ooisuite                                                         |       |
| Location                                                                           |       |
| C:\pic30_tools\bin\pic30-ar.exe                                                    | wse   |
| Help OK Cancel                                                                     | Apply |

รูปแสดง ลักษณะการกำหนด Execute File ของ LIB30 Archiver

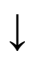

| Set Language Tool Locations                    |
|------------------------------------------------|
| Registered Tools                               |
| 🖶 Microchip ASM30 Toolsuite                    |
| Microchip C17 Toolsuite                        |
| Microchip C18 Toolsuite                        |
| Microchip C3U Toolsuite (Supports 24F730F733F) |
|                                                |
| MPLAR ACM20 According (siz20 as suc)           |
| MPLAB ASMS0 Assembler (pic30-ascexe)           |
|                                                |
| Default Search Paths & Directories             |
|                                                |
|                                                |
| - Location                                     |
|                                                |
| L:\pic3U_tools\bin\pic3U-as.exe Browse         |
|                                                |
| Help OK Cancel Applu                           |
|                                                |

รูปแสดง ลักษณะการกำหนด Execute File ของ MPLAB ASM30 Assembler

| Set Language Tool Locations 🛛 🛛 🔀              |
|------------------------------------------------|
| Registered Tools                               |
| Microchip C17 Toolsuite                        |
| Microchip C18 Toolsuite                        |
| Microchip C30 Toolsuite (Supports 24F730F733F) |
|                                                |
| LIB3U Archiver (pic30-ar.exe)                  |
| MPLAB ASM30 Assembler (pic30-as.exe)           |
| MPLAB C30 C Compiler (pic30-gcc.exe)           |
| MPLAB LINK3U Ubject Linker (pic3U-ld.exe)      |
| Default Search Paths & Directories             |
| Microchip MPASM Toolsuite                      |
|                                                |
| Location                                       |
| C:\pic30_tools\bin\pic30-gcc.exe Browse        |
| Help OK Cancel Apply                           |

รูปแสดง ลักษณะการกำหนด Execute File ของ MPLAB C30 C Complier

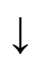

| Set Language Tool Locations                                                      | × |
|----------------------------------------------------------------------------------|---|
|                                                                                  |   |
| Microchip ASM30 Toolsuite                                                        |   |
| Microchip C17 Toolsuite     Microchip C19 Toolsuite                              |   |
| Microchip C10 Toolsuite     Supports 24E/30E/33E)                                |   |
|                                                                                  |   |
| LIB30 Archiver (pic30-ar.exe)                                                    |   |
|                                                                                  |   |
| MPLAB C30 C Compiler (pic30-gcc.exe)                                             |   |
| MPLAB LINK30 Ubject Linker (pic30-id.exe)     Default Search Paths & Directories |   |
| Microchip MPASM Toolsuite                                                        |   |
|                                                                                  |   |
| Cocation                                                                         |   |
| C:\pic30_tools\bin\pic30-ld.exe Browse                                           |   |
|                                                                                  |   |
|                                                                                  |   |
|                                                                                  |   |

รูปแสดง ลักษณะการกำหนด Execute File ของ MPLAB LINK30 Object Linker

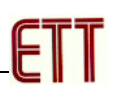

เมื่อมาถึงขั้นตอนนี้ให้ทำการคลิกเมาส์ที่บริเวณตำแหน่งเครื่องหมายบวก(+) ทีหน้าคำสั่งของ Default Search Patchs & Directories ซึ่งจะได้ผลดังรูป

| Set Language Tool Locations                                                                                                    | × |
|----------------------------------------------------------------------------------------------------|---|
| Registered Tools<br>Microch คลิกเมาส์ที่นี่  Microch คลิกเมาส์ที่นี่  Microch คลิกเมาส์ที่นี่  Microch Paths & Directories  Default Search Paths & Directories  Output Directory, \$(BINDIR)  Intermediates Directory, \$(TMPDIR)  Assembler Include Search Path, \$(AINDIR) |   |
| Library Search Path, \$(INCDIR)                                                                                                    |   |
| Browse                                                                                                    |   |
| Help OK Cancel Apply                                                                                                    |   |

เมื่อมาถึงขั้นตอนนี้ให้ทำการคลิกเมาส์ที่ "Assembler Include Search Path, \$(AINDIR)" จน ปรากฏแถบสีน้ำเงินดังรูป แล้วจึงคลิกเมาส์ที่ "Browse…" เพื่อกำหนดตำแหน่งที่อยู่ของ Folder ซึ่งเก็บ Source Code ภาษา Assembly ไว้ โดยให้ซี้ไปที่ "..\pic30\_tools\support\gld" หรืออาจใช้วิธีการพิมพ์ ชื่อ Folder ในช่อง Location เองก็ได้ดังรูป (ถ้าติดตั้งโปรแกรมไว้ต่างจากนี้ต้องกำหนดให้ตรงด้วย)

| Set Language Tool Locations                      | < |
|--------------------------------------------------|---|
| Registered Tools                                 |   |
| 👾 Microchip C17 Toolsuite                        |   |
| 🕀 Microchip C18 Toolsuite                        |   |
| 🖨 Microchip C30 Toolsuite (Supports 24F/30F/33F) |   |
| Executables                                      |   |
| □ Default Search Paths & Directories             |   |
| Output Directory, \$(BINDIR)                     |   |
| Intermediates Directory, \$(TMPDIR)              |   |
| Assembler Include Search Path, \$(AINDIR)        |   |
| Include Search Path, \$(INCDIR)                  |   |
| Library Search path, \$(LIBDIR)                  |   |
| Image: Break and Benefit Toolsuite               |   |
|                                                  |   |
| C Location                                       |   |
| C:\pic30_tools\support\gld Browse                |   |
|                                                  |   |
| Help OK Cancel Apply                             | ) |

เมื่อมาถึงขั้นตอนนี้ให้ทำการคลิกเมาส์ที่ "Include Search Path, \$(INCDIR)" จนปรากฏแถบสีน้ำ เงินดังรูป แล้วจึงคลิกเมาส์ที่ "Browse..." เพื่อกำหนดตำแหน่งที่อยู่ของ Folder ซึ่งเก็บ Header File ไว้ โดยในการกำหนดตำแหน่ง Folder นั้นให้ชี้ไปที่ "..\pic30\_tools\support\h" หรืออาจใช้วิธีการพิมพ์ ชื่อ Folder ในช่อง Location เองก็ได้ดังรูป (ถ้าติดตั้งโปรแกรมไว้ต่างจากนี้ต้องกำหนดให้ตรงด้วย)

| Set Language Tool Locations                    | X    |
|------------------------------------------------|------|
| Registered Tools                               |      |
| Microchip C17 Toolsuite                        | ^    |
| Microchip C30 Toolsuite (Supports 24F/30F/33F) |      |
| Executables                                    |      |
| Default Search Paths & Directories             |      |
| Output Directory, \$(BINDIR)                   |      |
| Intermediates Directory, \$(IMPDIR)            |      |
| Include Search Path \$(INCDIR)                 |      |
| Library Search path, \$(LIBDIR)                |      |
| Hicrochip MPASM Toolsuite                      | ~    |
|                                                |      |
| Clocation                                      |      |
| C:\pic30_tools\support\h Browse.               |      |
|                                                |      |
| Help OK Cancel App                             | ly 🛛 |

เมื่อมาถึงขั้นตอนนี้ให้ทำการคลิกเมาส์ที่ "Library Search Path, \$(LIBDIR)" จนปรากฏแถบสีน้ำ เงินดังรูป แล้วจึงคลิกเมาส์ที่ "Browse..." เพื่อกำหนดตำแหน่งที่อยู่ของ Folder ซึ่งเก็บ Library File ไว้ โดย ในการกำหนดตำแหน่ง Folder นั้นให้ชี้ไปที่ "..\pic30\_tools\lib" หรืออาจใช้วิธีการพิมพ์ ชื่อ Folder ในช่อง Location เองก็ได้ดังรูป (ถ้าติดตั้งโปรแกรมไว้ต่างจากนี้ต้องกำหนดให้ตรงด้วย)

| Set Language Tool Locations                                                      | × |
|----------------------------------------------------------------------------------|---|
| Registered Tools                                                                 |   |
| Microchip C17 Toolsuite                                                          |   |
| Microchip C18 Toolsuite     Microchip C20 Toolsuite (Supporte 24E/20E/22E)       |   |
|                                                                                  |   |
| 🚽 Default Search Paths & Directories                                             |   |
| Output Directory, \$(BINDIR)                                                     |   |
| Intermediates Directory, \$(IMPDIR)     Assembler Include Search Path \$(AINDIR) |   |
| - Include Search Path, \$(INCDIR)                                                |   |
| Library Search path, \$(LIBDIR)                                                  |   |
| 🖻 Microchip MPASM Toolsuite                                                      |   |
|                                                                                  |   |
| Location                                                                         |   |
| C:\pic30_tools\lib Browse                                                        |   |
|                                                                                  |   |
| Help OK Cancel Apply                                                             |   |

# ตัวอย่างการสร้างโปรแกรมภาษาซีของ MPLAB C30

เมื่อทำการกำหนดการเชื่อมโยงคำสั่งระหว่าง MPLAB IDE และ MPLAB C30 เป็นที่เรียบร้อยแล้ว ต่อจากนี้ไป ผู้ใช้ก็สามารถทำการเรียกใช้งานโปรแกรม MPLAB C30 ผ่านทางโปรแกรม MPLAB IDE ได้ แล้ว โดยค่าตัวเลือกต่างๆที่ได้กำหนดไว้แล้วนั้นจะถูกเก็บไว้ใน Configuration ของโปรแกรมตลอดไป จนกว่าจะมีการสั่งเปลี่ยนแปลงใหม่ ซึ่งในที่นี้จะขอยกตัวอย่างการเขียนโปรแกรมภาษาซี ของ MPLAB C30 สัก 1 ตัวอย่างพอเป็นแนวทางให้ผู้ใช้ทำความเข้าใจ โดยมีลำดับขั้นตอนดังนี้

 สั่ง Run Program ของ MPLAB IDE ขึ้นมา จากนั้นก็สั่งสร้างไฟล์ใหม่ขึ้นมา 1 ไฟล์ สำหรับเขียน Source Code ภาษาซี โดยใช้คำสั่ง "File → New" จากนั้นให้ทำการพิมพ์ Source Code ภาษาซี ใน Work Sheet ของโปรแกรม MPLAB IDE ดังตัวอย่าง

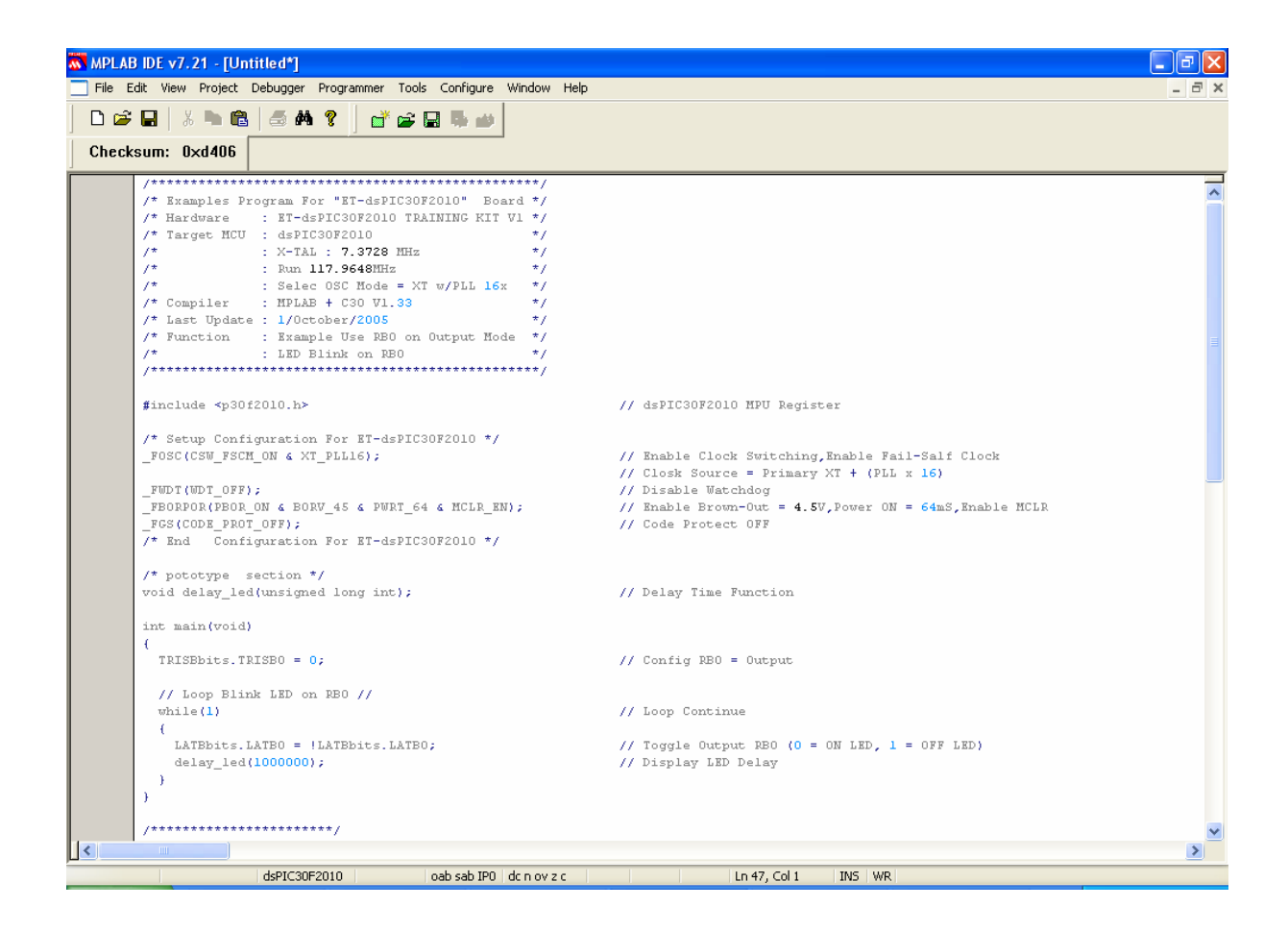

 ทำการสั่งบันทึกไฟล์ที่เขียนขึ้นให้เป็น Text File ภาษาซี โดยให้ทดลองกำหนดชื่อเป็น "main.c" แล้วสั่งบันทึกไว้ใน Folder ชื่อ "c:\pic30\_tools\examples\demo1\main.c" โดยในที่นี้ให้ใช้คำสั่ง "File → Save As…" แล้วสร้าง Folder ชื่อ demo1 ไว้ภายใต้ Folder ของ examples อีกชั้นหนึ่ง แล้ว กำหนดชื่อเป็น "main.c" แล้วเลือก "Save" ดังรูป

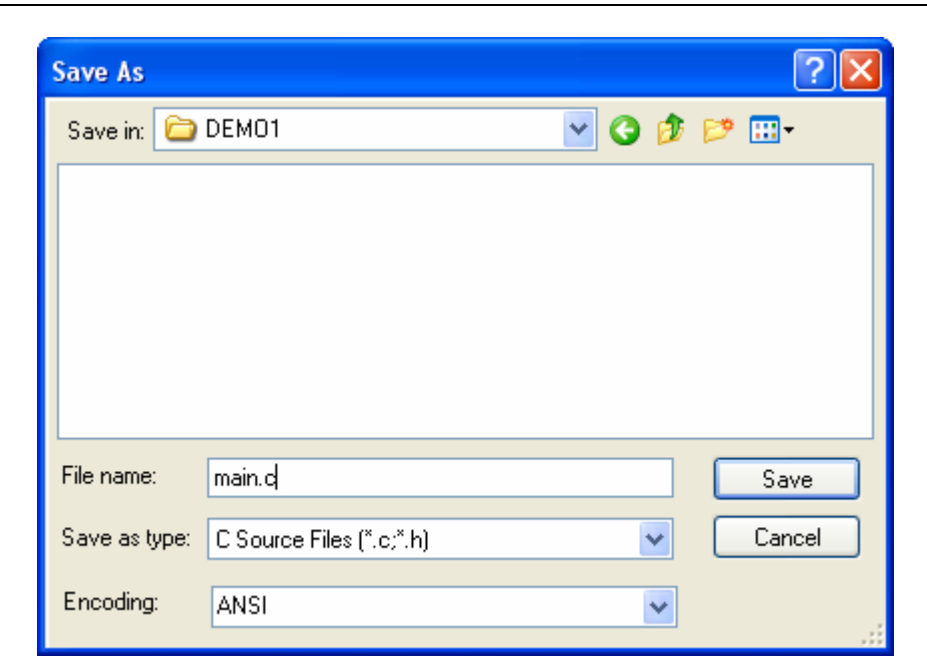

ซึ่งจะเห็นว่าเมื่อทำการสั่งบันทึกไฟล์เป็น "main.c" ไปแล้ว กลุ่มของตัวอักษรต่างๆที่ได้พิมพ์ไว้ จะ ถูกจัดแบ่งกลุ่ม โดยใช้สีในการแสดงผลที่แตกต่างกันไปตามหน้าที่ของกลุ่มตัวอักษร เช่น กลุ่มตัวอักษรที่ใช้ เป็นคำอธิบาย (Comment) กลุ่มตัวอักษรที่เป็นคำสั่ง และกลุ่มตัวอักษรที่เป็นตัวแปรต่างๆ ซึ่งจุดนี้เป็นข้อดี ของ MPLAB IDE ที่สามารถแยกการแสดงผลกลุ่มตัวอักษรตามหน้าที่การใช้งานได้ ทำให้เราสามารถอ่าน โปรแกรมได้ง่ายและสะดวกมากยิ่งขึ้นดังรูป

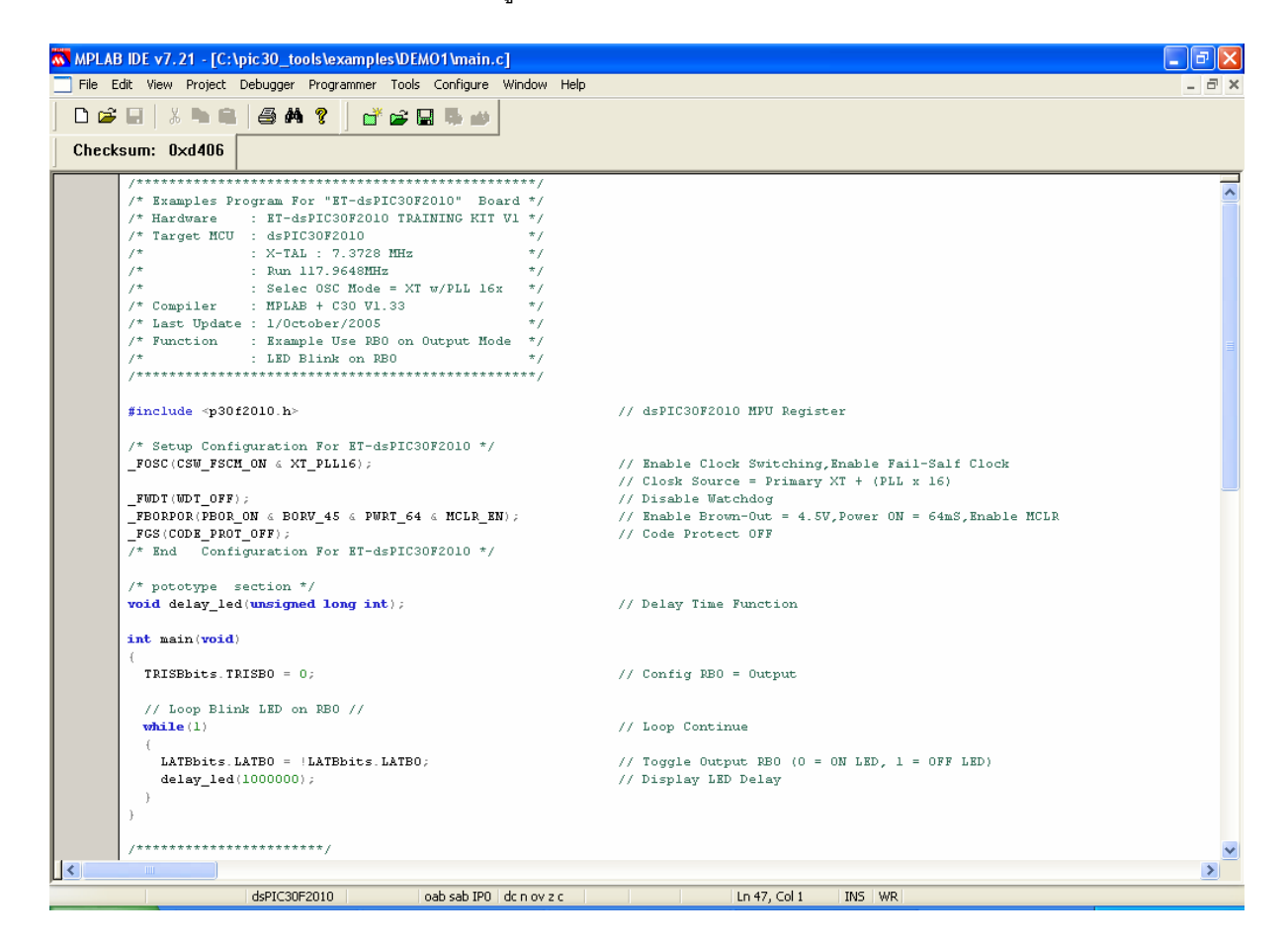

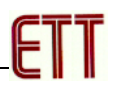

```
#include <p30f2010.h>
                                    // dsPIC30F2010 MPU Register
FOSC(CSW FSCM ON & XT PLL16);
                                   // Enable Clock Switching
                                    // Enable Fail-Self Clock
                                    // Clock Source = Primary XT
                                    // Enable PLL x 16
FWDT (WDT OFF);
                                   // Disable Watchdog
FBORPOR (PBOR ON & BORV 45 &
                                   // Enable Brown-Out = 4.5V
                                   // Power ON = 64mS
         PWRT 64 &
                                   // Enable MCLR
         MCLR EN);
FGS (CODE PROT OFF);
                                   // Code Protect OFF
void delay led(unsigned long int); // Delay Time Function
int main(void)
 TRISBbits.TRISB0=0;
                                   // Config RB0=Output
                                    // Loop Continue
 while(1)
   LATBbits.LATB0=!LATBbits.LATB0; // Toggle Output RB0
                                   // Display LED Delay
    delay led(100000);
  }
}
void delay led(unsigned long int count1)
  while(count1 > 0){count1-;} // Loop Decrease Counter
```

#### แสดง ตัวอย่าง Source Code สำหรับใช้ทดลองการทำงาน

สำหรับตัวอย่างนี้จะเป็นการสั่งให้ใช้พอร์ต RB0 ทำหน้าที่เป็น Output ขับ LED ให้ติดและดับ สลับกันไปไม่รู้จบในลักษณะของไฟกระพริบ ซึ่งวิธีการทดสอบการทำงานของโปรแกรมนี้ โดยใช้กับบอร์ด ET-dsPIC30F2010 นั้นทำได้โดยต่อสัญญาณจาก RB0 เข้ากับ LED Output ของบอร์ด โดยจะเห็นผลการ ทำงานของโปรแกรมแกรม คือ LED จะกระพริบ ติดและดับอย่างต่อเนื่องตลอดเวลา

ส่วนที่น่าสนในของโปรแกรมคือบรรทัดคำสั่ง "\_FOSC(CSW\_FSCM\_ON & XT\_PLL16);" ของ โปรแกรมไปจนถึงบรรทัดคำสั่ง "\_FGS(CODE\_PROT\_OFF);" โดยในส่วนนี้เป็นส่วนของการกำหนดค่า Configuration ของ MCU เบอร์ "dsPIC30F2010" เพื่อใช้กับบอร์ด "ET-dsPIC30F2010"

- 3. ทำการสร้าง Project File เพื่อใช้สั่งผนวกไฟล์ต่างๆ ที่เกี่ยวข้องเข้าด้วยกัน ทั้งนี้เนื่องมาจากว่า ภาษาซีของ MPLAB C30 นั้น ถูกออกแบบให้มีความอ่อนตัวในการใช้งาน ดังนั้นจึงมีการจัดสร้าง และแบ่งแยกไฟล์ออกเป็นหลายๆไฟล์ตามหน้าที่การใช้งาน เพื่อให้ผู้ใช้สามารถเรียกไฟล์ต่างๆ เหล่านั้นเข้ามาใช้งานว่วมกับ Source Code ที่เขียนขึ้นมาได้ได้ง่าย โดยไม่ต้องเสียเวลาเขียน Source Code เองทั้งหมด ซึ่งจะทำให้ผู้ใช้สามารถลดเวลาในการเขียนโปรแกรมไปได้เป็นอย่าง มากเนื่องจากเพียงแต่ทำการสั่งผนวกไฟล์ที่ทาง MPLAB C30 สร้างเตรียมไว้ให้ เข้ากับ Source Code ที่ผู้ใช้เขียนขึ้นใหม่แล้วสั่งแปลโปรแกรมก็จะได้ไฟล์ที่มีความสมบูรณต่อการใช้งานแล้ว โดย จากตัวอย่าง Source Code ที่ได้ทดลองเขียนไปแล้วในข้างต้น ก็เช่นเดียวกัน จะเห็นได้ว่ามีการสั่ง ผนวกไฟล์ชื่อ "p30f2010.h" เข้ามาใช้งานด้วย ซึ่งทำให้ไม่ต้องเสียเวลาไปสั่งประกาศชื่อและ ตำแหน่งวีจิลเตอร์ต่างๆของ dsPIC30F2010 ให้เสียเวลา แต่สามารถอ้างถึงชื่อของรีจิลเตอร์ต่างๆ ในโปรแกรมได้ทันที โดยวิธีการกำหนดคุณสมบัติของ Project File มีดังนี้
  - สั่งกำหนดคุณสมบัติของ project File โดยใช้คำสั่ง "Project → Project Wizard…" ซึ่ง
     จะได้ผลดังรูป จากนั้นให้เลือก "Next >" เพื่อไปยังขั้นตอนต่อไป

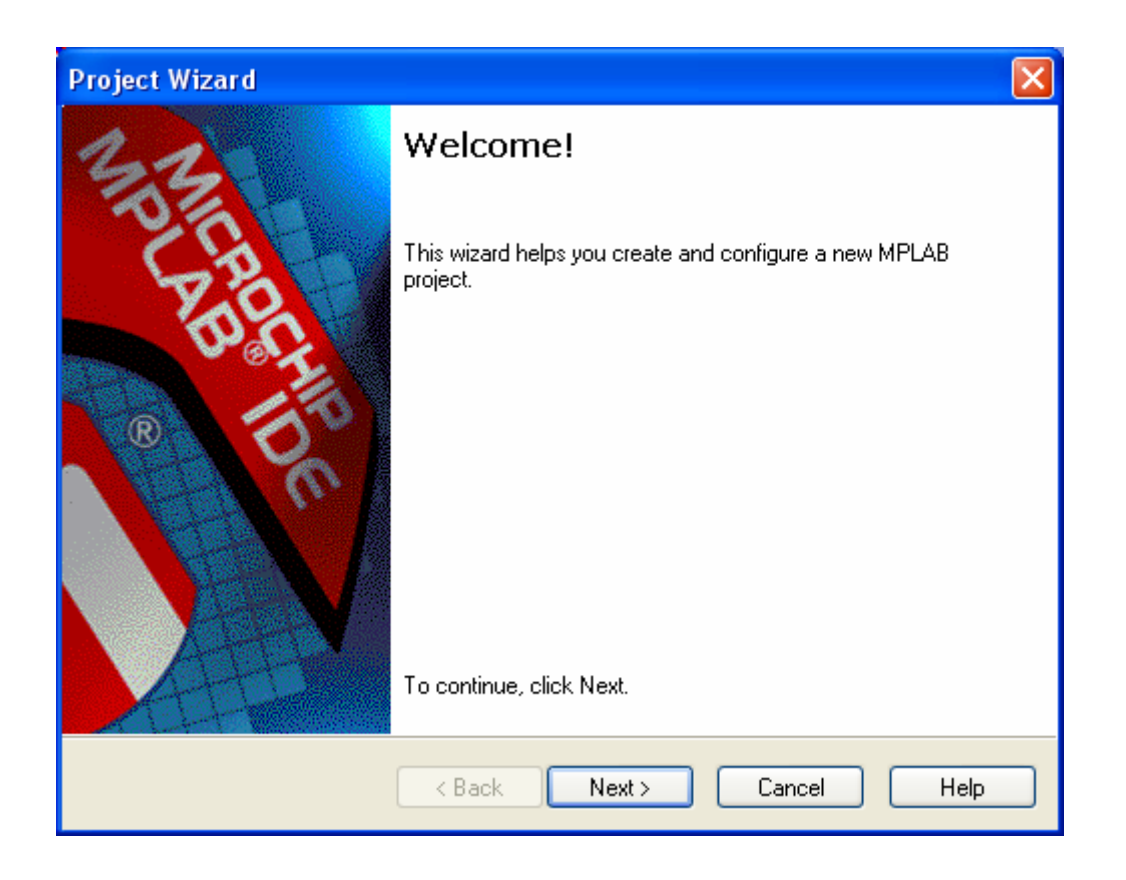

หลังจากเลือก "Next >" แล้ว โปรแกรมจะรอให้กำหนดเบอร์ของ MCU ที่จะใช้งานร่วมกับ โปรแกรมที่เขียนขึ้น ซึ่งให้เลือกกำหนดเป็น "dsPIC30F2010" จากนั้นเลือก "Next >" เพื่อข้ามไปทำงานยัง ขั้นตอนต่อไปดังรูป

| Project Wizard                      |                    | $\mathbf{X}$ |
|-------------------------------------|--------------------|--------------|
| <b>Step One:</b><br>Select a device |                    | الله<br>ش    |
|                                     |                    |              |
|                                     |                    |              |
|                                     | Device:            |              |
|                                     | dsPIC30F2010       |              |
|                                     |                    |              |
|                                     |                    |              |
|                                     |                    |              |
|                                     | < Back Next > Cano | cel Help     |

ในขั้นตอนนี้จะเป็นการเลือกว่าจะใช้โปรแกรมชุดใดในการแปลคำสั่ง เนื่องจาก MPLAB IDE สามารถใช้งานได้กับชุดโปรแกรมต่างๆมากมายหลายโปรแกรม ซึ่งในที่นี้ให้เลือกกำหนดใช้โปรแกรม ของ MPLAB C30 โดยการเลือกกำหนดตัวเลือกของ "Active Toolsuite" ให้เป็นของ MPLAB C30 โดยกำหนด ตัวเลือกเป็น "Microchip C30 Toolsuite (Supports 24F/30F/33F)" ดังรูป แล้วเลือก "Next >"

| Project Wizard                                               |                                                                                                 |
|--------------------------------------------------------------|-------------------------------------------------------------------------------------------------|
| Step Two:<br>Select a languag                                | e toolsuite                                                                                     |
| Active Toolsuite:<br>⊂ Toolsuite Contents                    | Microchip C30 Toolsuite (Supports 24F/30F/33F)                                                  |
| MPLAB ASM30<br>MPLAB C30 C<br>MPLAB LINK30<br>LIB30 Archiver | I Assembler (pic30-as.exe) Compiler (pic30-gcc.exe) Dbject Linker (pic30-ld.exe) (pic30-ar.eve) |
| Location                                                     |                                                                                                 |
| C:\pic30_tools\bin                                           | Apic3U-as.exel Browse                                                                           |
| Help! My Suit                                                | e Isn't Listed!                                                                                 |
|                                                              | < Back Next > Cancel Help                                                                       |

ในขั้นตอนนี้จะเป็นการ กำหนดชื่อ Project และตำแหน่ง Folder ที่จะใช้เก็บไฟล์ต่างๆที่ได้จากการ ทำงานของ Project โดยให้กำหนดชื่อเป็น "LED\_BLINK" แล้วกำหนดตำแหน่ง Folder เป็น DEMO1 โดย กำหนดไว้ภายใต้ Folder ชื่อ examples ของ MPLAB C30 ดังรูป แล้วเลือก "Next >"

| Project Wizard                   | X       |
|----------------------------------|---------|
| Step Three:<br>Name your project | e<br>to |
| Project Name                     |         |
| Project Directory                |         |
| C:\pic30_tools\examples\DEM01    | Browse  |
|                                  |         |
| < Back Next > Cancel             | Help    |

ในขั้นตอนนี้จะเป็นการสั่งผนวกไฟล์ต่างๆเข้าไว้ด้วยกันภายใต้ชื่อ Project ของ LED\_BLINK โดย ให้ทำการสั่งผนวกไฟล์ทั้งหมด 3 ไฟล์เข้าไว้ใน Project ดังนี้

- สั่งผนวกไฟล์ชื่อ "main.c" ซึ่งเป็น Source Code ที่เราได้เขียนและสั่งบันทึกไว้แล้วใน ขั้นตอนที่ผ่านมาโดยเก็บอยู่ใน c:\pic0\_tools\examples\demo1\main.c"
- สั่งผนวกไฟล์ชื่อ "libp30f2010a2.a" ซึ่งเป็น Library ที่ใช้กับ MCU เบอร์ dsPIC30F2010
   ซึ่งทาง MPLAB C30 ได้จัดสร้างเตรียมไว้ให้ใช้งาน โดยถ้าติดตั้งโปรแกรมตามตัวอย่าง
   ไฟล์ดังกล่าวจะเก็บอยู่ใน "c:\pic30\_tools\lib\libp30f2010a2.a"
- สั่งผนวกไฟล์ชื่อ "p30f2010a2.gld" ซึ่งเป็น Script File ของ dsPIC30F2010 ที่ทาง MPLAB C30 สร้างเตรียมไว้ให้ โดยถ้าติดตั้งโปรแกรมตามตัวอย่างไฟล์ดังกล่าวจะเก็บอยู่ ใน "c:\pic30\_tools\support\gld\p30f2010a2.gld"

โดยในการสั่งผนวกไฟล์ทั้ง 3 ดังกล่าวให้ทำการคลิกเมาส์ไปยัง "ICON" ของไฟล์จากตำแหน่ง Folder ที่กล่าวไว้ในข้างต้นที่ผ่านมาแล้วเลือก "Add >>" จนชื่อไฟล์ดังกล่าวไปปรากฏอยู่ที่กรอบหน้าต่าง ด้านขวาของโปรแกรม ซึ่งให้เลือกทำตามวิธีการนี้จนสามารถสั่ง "Add" ไฟล์ได้ครบทั้ง 3 ไฟล์ แล้วเลือก "Next >" เพื่อไปยังขั้นตอนต่อไปดังรูป

# ETT

| Step Four:<br>Add any existing files to your project                                                                                                    |
|----------------------------------------------------------------------------------------------------|
| Image: Constraint of the second second se |

- $\downarrow$
- Project Wizard Step Four: Add any existing files to your project 🗄 🧰 melabs C:\pic30\_tools\examples\DEM01 ^ Add >> 🗄 <u> </u>micro C:\pic30\_tools\lib\libp30F2010A2 🚊 🧰 pic30\_tools C:\pic30\_tools\support\gld\p30f2 🕀 🧰 bin Remove 🛓 🧰 docs 🗄 🚞 examples 🗄 🛄 include 😟 🧰 lib 🗄 🙆 src 🗄 🧰 support < > COPYING INSTALL.LOG Check the box to copy the file to the < > project directory < Back Next > Cancel Help

เมื่อสั่งผนวกไฟล์ทั้งหมดเข้ากับ Project ไฟล์ที่สร้างขึ้นเป็นที่เรียบร้อยแล้ว โปรแกรมจะรายงานผล โดยแสดงค่าพารามิเตอร์ต่างๆที่ได้กำหนดไว้แล้วให้ทราบดังรูป ให้เลือก "Finish" เป็นอันเสร็จขั้นตอนของ การสร้าง Project File ของ BLINK\_LED

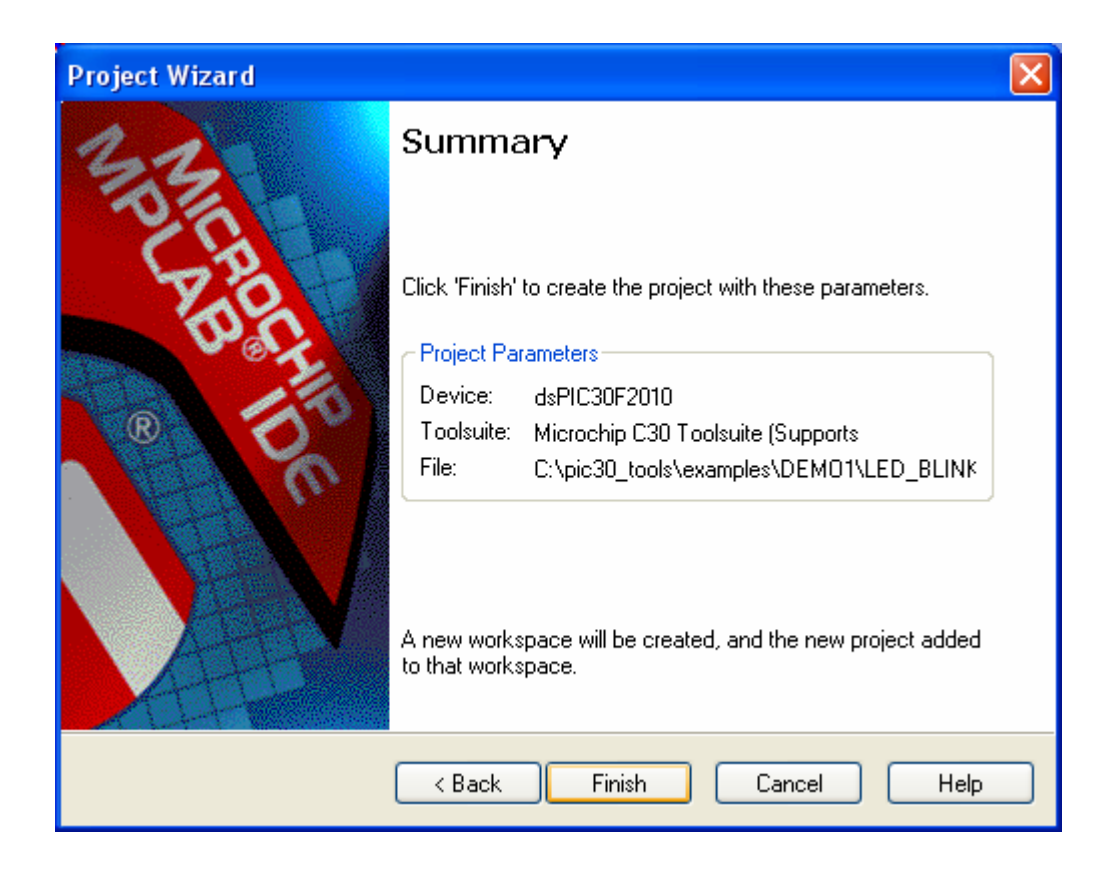

ซึ่งหลังจากกำหนดค่าต่างๆให้กับ Project File เป็นที่เรียบร้อยแล้ว ผู้ใช้ก็สามารถทำการสั่งแปล คำสั่งของโปรแกรม "main.c" ที่เขียนขึ้นได้ทันที โดยใช้คำสั่ง "Project → Build All" ซึ่งจะทำให้ได้ไฟล์ Output มีชื่อเดียวกับ Project File ที่สร้างไว้แต่มีนามสกุลเป็น HEX ซึ่งจากตัวอย่าง Project นี้เมื่อสั่งแปล โปรแกรมแล้วถ้าไม่เกิดข้อผิดพลาดใดๆจะได้ Output ไฟล์ชื่อ "LED\_BLINK.HEX" โดยไฟล์ดังกล่าวจะถูก สร้างและเก็บไว้ในตำแหน่ง Folder ของ Project คือ "c:\pic30\_tols\examples\demo1\led\_blink.hex" โดยผู้ใช้สามารถสั่ง Download Hex File ชื่อ "LED\_BLINK.HEX" นี้ให้กับบอร์ด "ET-dsPIC30F2010" เพื่อ ทดสอบการทำงานได้ทันที

# การ Download HEX File ให้บอร์ดด้วยโปรแกรม "WinPic800"

การ Download Hex File ให้กับบอร์ดนั้น ในปัจจุบัน (พฤศจิกายน 2548) สามารถเลือกใช้ โปรแกรม "WinPic800" หรือ "melabs Programmer" ก็ได้ตามต้องการ โดยไม่ว่าจะเลือกใช้โปรแกรมชุดใด เป็นโปรแกรมสั่ง Download ก็สามารถใช้งานได้เหมือนกันทุกประการ เพียงแต่วิธีการสั่งงานโปรแกรมอาจ มีรายละเอียดและหน้าตาของโปรแกรมที่แตกต่างกันไปบ้าง แต่ไม่ว่าจะเลือกใช้โปรแกรมชุดใดในการ สั่งงานก็ตามจำเป็นจะต้องใช้ชุด "ET-CAP10PIN V2.0" เป็นตัวกลางในการเชื่อมต่อสัญญาณจากพอร์ต ขนาน (LPT) ของคอมพิวเตอร์ PC กับบอร์ด โดยในการ Download นั้นจะต้องใช้ Adapter จ่ายไฟให้กับ บอร์ดด้วยค่าแรงดันไม่ต่ำกว่า 14V ไม่เช่นนั้นแล้วจะไม่สามารถสั่ง Download HEX File ให้กับ MCU ได้

สำหรับโปรแกรม "WinPic800" นั้น เป็นโปรแกรมประเภท "Free Ware" ใช้สำหรับ Download Hex File ให้กับ MCU ตระกูล PIC และ dsPIC พัฒนาขึ้นโดย "Sisco Benach Font" ซึ่งทางอีทีที ได้ร่วม สนับสนุนค่าใช้จ่ายให้กับทางผู้พัฒนาโปรแกรม เพื่อขอสิทธิ์ในการนำโปรแกรมดังกล่าวมาแจกจ่ายเพื่อใช้ งานกับสินค้าของทางอีทีทีด้วยแล้ว ซึ่งผู้ใช้สามารถทำการ Download มาใช้งานได้ฟรีโดยไม่เสียค่าใช้จ่าย ใดๆ โดยโปรแกรมตัวนี้ในปัจจุบันได้รับการปรับปรุงมาอย่างต่อเนื่องเป็นลำดับจนถึงรุ่นล่าสุดคือ "3.56" แล้ว ซึ่งในรุ่นนี้สามารถใช้งานได้กับ MCU ตระกูล PIC และ dsPIC ของ Microchips ได้มากมายหลาย เบอร์รวมทั้งเบอร์ "dsPIC30F2010" ด้วย โดยขั้นตอนของการ Download HEX File ด้วยโปรแกรม "WinPic800" มีลำดับขั้นตอนเป็นดังนี้

- 1. ติดตั้งโปรแกรม "WinPic800" ในเครื่องคอมพิวเตอร์ให้เรียบร้อยพร้อมใช้งาน
- 2. เขียนโปรแกรมและแปลคำสั่งของโปรแกรมที่เขียนให้เป็น "Hex File" ซึ่งวิธีการเขียนโปรแกรมและ การสั่งแปลโปรแกรมจะไม่ขอกล่าวถึงในที่นี้ด้วย ทั้งนี้ขึ้นอยู่กับผู้ใช้ว่าจะเลือกใช้ภาษาอะไรในการ พัฒนาโปรแกรม และจะเลือกใช้โปรแกรม Assembler หรือ Complier ตัวใดเป็นตัวแปลคำสั่งให้ แต่ท้ายที่สุดแล้วไม่ว่าจะเขียนโปรแกรมด้วยภาษาอะไร หรือ ใช้โปรแกรมใด เป็นตัวแปลคำสั่งก็จะ ได้ไฟล์ Output ที่จะนำมาใช้ในการสั่งงาน MCU เหมือนๆกันในรูปแบบของ "Hex File" ซึ่งในที่นี้ จะขอกล่าวถึงเพียงวิธีการสั่ง Download Hex File ให้กับหน่วยความจำ Flash ของ MCU ภายใน บอร์ด "ET-dsPIC30F2010" เท่านั้น ส่วนวิธีการซึ่งจะทำให้ได้ Hex File มานั้นจะไม่ขอกล่าวถึง
- ติดตั้งชุด "ET-CAP10PIN V2.0" เข้ากับพอร์ตขนาน (LPT Port หรือ Printer Port) ของเครื่อง คอมพิวเตอร์ PC เพื่อใช้ในการสั่ง Download Hex File ด้วยโปรแกรม "WinPIc800"
- ต่อสายแพร์ขนาด 10 PIN จากขั้วต่อ "ET-EMPIC" ของบอร์ด "ET-CAP10PIN V2.0" เข้ากับขั้วต่อ สำหรับ Download ของบอร์ด "ET-dsPIC30F2010" ที่ตำแหน่ง "DOWNLOAD(ET-EMPIC)"
- 5. เลือกสวิตข์สำหรับเลือกโหมดการทำงานของบอร์ด (RUN/PROG) ให้อยู่ในโหมด Program โดยให้ เลือกสวิตข์ไว้ทางด้าน "PROG"

- 6. ทำการจ่ายไฟให้กับบอร์ด "ET-dsPIC30F2010" ซึ่งจะต้องใช้แหล่งจ่ายไฟซึ่งมีค่าแรงดันไม่น้อย กว่า 14V ด้วยถ้าแหล่งจ่ายไฟมีค่าแรงดันต่ำกว่านี้จะไม่สามารถสั่งโปรแกรมได้สำเร็จ
- 7. สั่ง Run Program ของ "WinPIC800" เพื่อเริ่มต้นขั้นตอนของการ Download HEX File

| 💁 WinPic       | 300 - v     | / 3.56       |           |        |          |       |        |          |    |
|----------------|-------------|--------------|-----------|--------|----------|-------|--------|----------|----|
| File Edit De   | evice Setti | ings Langu   | iage Help |        |          |       |        |          |    |
| 🖻 🔹 🔅          |             | <b>i</b> 🔁   | \$        | ۰ 🔶    | s 🐐      | PI    | C 30F  | dent 📃 💌 |    |
| e c X          | ¢.¦₀ I      | <b>è é é</b> | 4         | det 🔳  | r 🖻 🕯    | 30    | F2010  | -        | ٩  |
| Code           | 4           | Data         | 🙋 Sett    | ing 🦓  | ICSP Cod |       |        | IC:      | 5P |
| 0x00000:       | FFFFFF      | FFFFFF       | FFFFFF    | FFFFFF | FFFFFF F | FFFFF | FFFFFF | FFFFFF   | ^  |
| 0x00010:       | FFFFFF      | FFFFFF       | FFFFFF    | FFFFFF | FFFFFF F | FFFFF | FFFFFF | FFFFFF   |    |
| 0x00020:       | FFFFFF      | FFFFFF       | FFFFFF    | FFFFFF | FFFFFF F | FFFFF | FFFFFF | FFFFFF   |    |
| 0x00030:       | FFFFFF      | FFFFFF       | FFFFFF    | FFFFFF | FFFFFF F | FFFFF | FFFFFF | FFFFFF   |    |
| 0x00040:       | FFFFFF      | FFFFFF       | FFFFFF    | FFFFFF | FFFFFF F | FFFFF | FFFFFF | FFFFFF   |    |
| 0x00050:       | FFFFFF      | FFFFFF       | FFFFFF    | FFFFFF | FFFFFF F | FFFFF | FFFFFF | FFFFFF   |    |
| 0x00060:       | FFFFFF      | FFFFFF       | FFFFFF    | FFFFFF | FFFFFF F | FFFFF | FFFFFF | FFFFFF   |    |
| 0x00070:       | FFFFFF      | FFFFFF       | FFFFFF    | FFFFFF | FFFFFF F | FFFFF | FFFFFF | FFFFFF   |    |
| 0x00080:       | FFFFFF      | FFFFFF       | FFFFFF    | FFFFFF | FFFFFF F | FFFFF | FFFFFF | FFFFFF   |    |
| 0x00090:       | FFFFFF      | FFFFFF       | FFFFFF    | FFFFFF | FFFFFF F | FFFFF | FFFFFF | FFFFFF   |    |
| 0x000A0:       | FFFFFF      | FFFFFF       | FFFFFF    | FFFFFF | FFFFFF F | FFFFF | FFFFFF | FFFFFF   |    |
| 0x000B0:       | FFFFFF      | FFFFFF       | FFFFFF    | FFFFFF | FFFFFF F | FFFFF | FFFFFF | FFFFFF   | ~  |
|                |             |              |           |        |          |       |        | 1        | >  |
| Har.>ETT ET-d: | PIC30F2010  | -LPT1        |           |        |          |       |        |          |    |

รูปแสดง ลักษณะของโปรแกรม "WinPic800"

- ถ้ายังไม่ได้กำหนดค่าตัวเลือกให้กับโปรแกรม "WinPic800" เพื่อใช้สั่ง Download Hex File ให้กับ MCU เบอร์ "dsPIC30F2010" ร่วมกับระบบฮาร์ดแวร์ของ อีทีที มาก่อน ให้ทำการกำหนดค่า ตัวเลือกของโปรแกรมสำหรับใช้งานร่วมกับ MCU ตระกูล dsPIC ให้เรียบร้อยดังนี้
  - กำหนดภาษาที่จะใช้ในการสั่งงานโปรแกรม โดยขอแนะนำให้เลือกเป็นภาษาอังกฤษ โดย
     ให้คลิกเมาส์ที่เมนูคำสั่ง Language แล้วเลือก English ดังรูป

| 觠 WinPic800 🛛 - v 3.           | 56                         |                |            |              |
|--------------------------------|----------------------------|----------------|------------|--------------|
| File Edit Device Settings      | Language Help              | _              |            |              |
| 🛎 🔹 📮 📃                        | Catal<br>Deutsch           | · 🔖 🐐          | PIC 30F    | 1691C 🔽 🧇    |
| e: C X 🎎 🕨                     | 🖌 English                  | 🔳 🖉 🛸          | 30F2010    | · (          |
| Code 🖓 Dat                     | Español<br>Euskera         | GICSP Cod      |            | <b>I</b> CSP |
| 0x00000: FFFFFF FF             | FranLlais<br>I<br>Francais | FFF FFFFFF FFF | FFF FFFFFF | FFFFFF 📐     |
| 0x00010: FFFFFF FF             | I Italian                  | FFF FFFFFF FFF | FFF FFFFFF | FFFFFF 📃     |
| 0x00020: FFFFFF FF             | Italiano                   | FFF FFFFFF FFF | FFF FFFFFF | FFFFFF       |
| 0x00030: FFFFFF FF             | Portugues BR               | FFF FFFFFF FFF | FFF FFFFFF | FFFFFF       |
| 0x00040: FFFFFF FF             | Portugu S_PT               | FFF FFFFFF FFF | FFF FFFFFF | FFFFFF       |
| 0x00050: FFFFFF FF             | Russian                    | FFF FFFFFF FFF | FFF FFFFFF | FFFFFF       |
| 0x00060: FFFFFF FF             | I Thai                     | FFF FFFFFF FFF | FFF FFFFFF | FFFFFF       |
| 0x00070: FFFFFF FF             | I Turkish                  | FFF FFFFFF FFF | FFF FFFFFF | FFFFFF       |
| 0x00080: FFFFFF FF             | FFFF FFFFFF FFI            | FFF FFFFFF FFF | FFF FFFFFF | FFFFFF       |
| 0x00090: FFFFFF FF             | FFFF FFFFFF FFI            | FFF FFFFFF FFF | FFF FFFFFF | FFFFFF       |
| 0x000A0: FFFFFF FF             | FFFF FFFFFF FFI            | FFF FFFFFF FFF | FFF FFFFFF | FFFFFF       |
| 0x000B0: FFFFFF FF             | FFFF FFFFFF FFF            | FFF FFFFFF FFF | FFF FFFFFF | FFFFFF 🛛 💌   |
|                                |                            |                |            | >            |
| Har.>ETT ET-dsPIC30F2010 - LP1 | [1                         |                |            | .::          |

 ทำการกำหนดรูปแบบการเชื่อมต่อทางฮาร์ดแวร์ของบอร์ดให้ถูกต้อง โดยการคลิกเมาส์ที่ เมนูคำสั่ง "Settings → Hardware" โดยในกรณีที่ใช้งานโปรแกรม "WinPIC800" ร่วมกับ บอร์ด "ET-dsPIC30F2010" โดยใช้สาย Download ของ อีทีที รุ่น "ET-CAP10PIN V2.0" ให้กำหนดรูปแบบการเชื่อมต่อทางฮาร์ดแวร์เป็น "ETT ET-dsPIC30F2010" หรืออาจเลือก เป็น "ETT-HIGH VPP ICSP" ก็ได้ตามต้องการ ส่วน LPT นั้นให้กำหนดตามความเป็นจริง ซึ่งปรกติจะเป็น "LPT1" แล้วเลือก "Apply edits" ดังรูป

| WinPic800 [ Hardware Settings ] |                                            |  |  |
|---------------------------------|--------------------------------------------|--|--|
| Selection of hardware           |                                            |  |  |
| ETT CP-PIC V3                   |                                            |  |  |
| ETT CP-PIC V4                   | Manufacturer : ETT CO., LTD                |  |  |
| ETT CP-PIC877 V1                |                                            |  |  |
| ETT CP-PIC877 V2                | * High Voltage Programming ( +13V VPP )    |  |  |
| ETT ET-dsPIC30F2010             |                                            |  |  |
| ETT ET-EMPIC V1                 | - Support Development Board -              |  |  |
| ETT ET-EMPIC V2                 |                                            |  |  |
| ETT-HIGH VPP ICSP               | : CP-PIC V3 / V3 Plus                      |  |  |
| ETT-LOW VPP ICSP                | : CP-PIC V3 EXP / V3 EXP Plus              |  |  |
|                                 | : CP-PIC V4 / V4 Plus                      |  |  |
|                                 | : ET-dsPIC 30F2010                         |  |  |
|                                 | : ET-EMPIC V1/V2 Emulator & Programmer     |  |  |
| -Addr- LPT1 V                   |                                            |  |  |
| \$0378 ,                        | Information : www.ett.co.th www.etteam.com |  |  |
|                                 |                                            |  |  |
|                                 | - Free Schematics -                        |  |  |
|                                 |                                            |  |  |
|                                 | Cancel Apply edits                         |  |  |
|                                 |                                            |  |  |

ทำการกำหนดเงื่อนไขการทำงานของโปรแกรมว่าต้องการให้โปรแกรมทำงานตามลำดับ
 ขั้นตอนอย่างไรบ้าง โดยการคลิกเมาส์ที่เมนูคำสั่ง "Settings → Software" ดังรูป

#### ที่ Tab ของ Program ให้เลือก

✓ Verify after programming

## ที่ Tab ของ Device ให้เลือก

- $\checkmark$  Use user device selection
- ✓ Detect and select device at startup

## ที่ Tab ของ Hex ให้เลือก

✓ Update File before programming

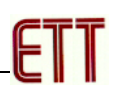

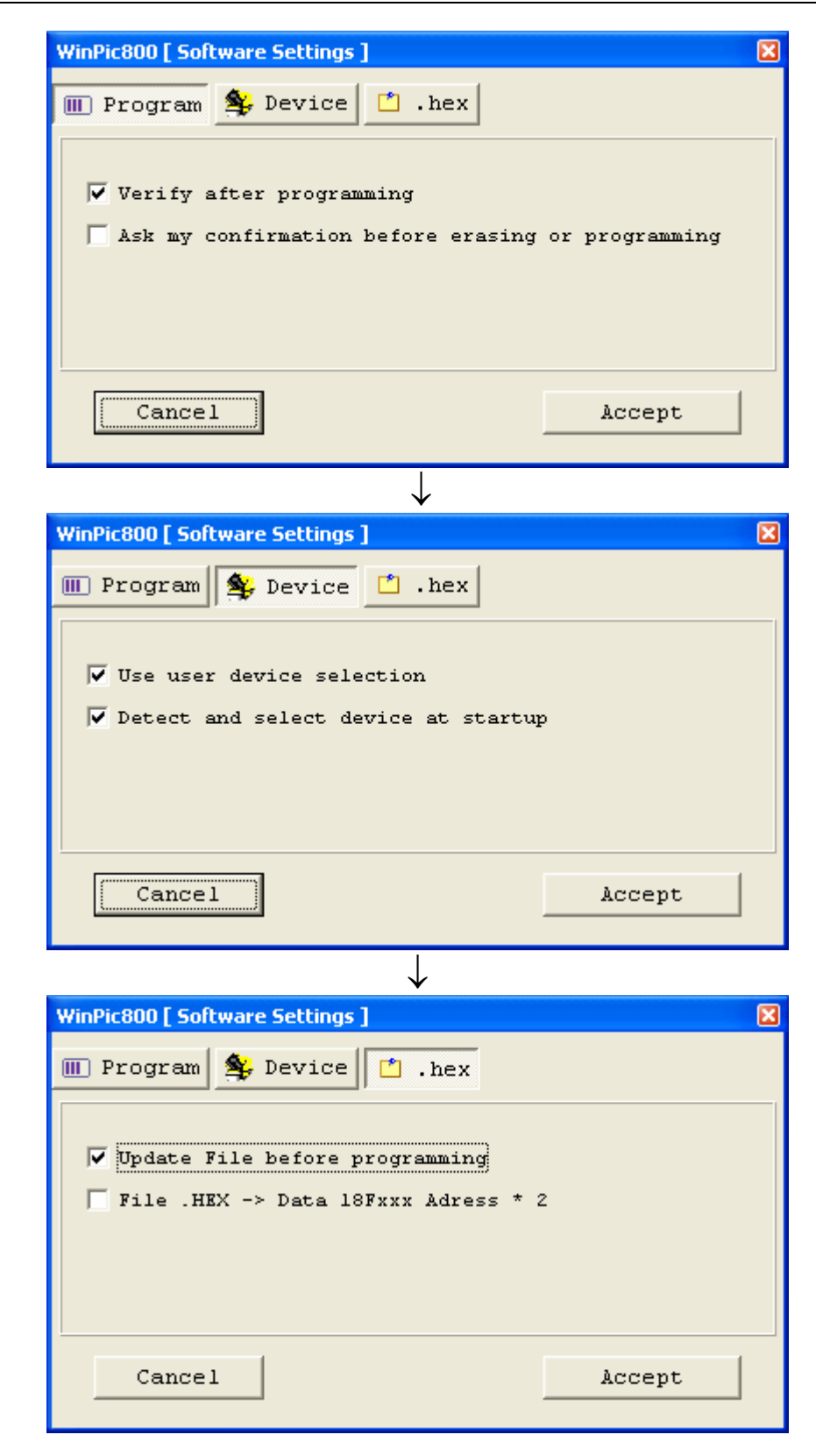

ซึ่งในขั้นตอนนี้อาจเลือกทุกขั้นตอนเลย แต่ถ้าเห็นว่าเลือกทุกขั้นตอนแล้วทำให้เสียเวลาใน การ Download นานเกินไปก็อาจลดหัวข้อที่ไม่จำเป็น เช่น Verify after programming ออกก็ได้ จากนั้นให้เลือกที่ "Accept" เพื่อบันทึกค่าตัวเลือกนี้ไว้ใช้งานกับโปรแกรมตลอดไป

- 9. หลังจากทำการกำหนดค่าตัวเลือกต่างๆให้กับโปรแกรมเป็นที่เรียบร้อยแล้ว หลังจากนี้เป็นต้นไปก็ สามารถสั่งงานโปรแกรม "WinPic800" ได้ตามต้องการ โดยค่าตัวเลือกที่กำหนดไว้จะถูกบันทึกไว้ เพื่อใช้เป็นเงื่อนไขในการทำงานของโปรแกรมตลอดไปจนกว่าจะมีการสั่งเปลี่ยนแปลงใหม่ ซึ่งนั่นก็ หมายความว่าในครั้งต่อๆไปถ้าต้องการใช้งานโปรแกรมร่วมกับบอร์ด "ET-dsPIC30F2010" อีกก็ จะไม่จำเป็นต้องเข้าไปกำหนดค่าตัวเลือกในโปรแกรมใหม่ให้เสียเวลาอีก สามารถข้ามขั้นตอนของ การกำหนดค่าตัวเลือก (ข้อ 8) ไปสั่งงานโปรแกรมได้ทันทีเลย โดยวิธีการสำหรับสั่งงานโปรแกรม "WinPic800" นั้นสามารถทำได้ 2 วิธี คือการสั่งงานผ่านทาง เมนูคำสั่ง หรือสั่งงานผ่าน "Button" คำสั่งต่างๆ ของโปรแกรมได้ตามต้องการ ดังตัวอย่าง
  - สั่ง Open Hex File เพื่อใช้ในการ Download ให้กับ MCU โดยสามารถสั่งผ่านเมนูคำสั่ง
     ของ "File → Open" หรือคลิกเมาส์ที่ Button คำสั่ง <sup>™</sup> แล้วเลือกกำหนดชื่อและที่อยู่
     ของ Hex File ที่ต้องการจะใช้ Download ตามต้องการ
  - สั่งตรวจสอบการเชื่อมต่อทางฮาร์ดแวร์กับ MCU โดยสามารถสั่งงานผ่านเมนูคำสั่งของ
     "Device Detect PIC" หรือคลิกเมาส์ที่ Button คำสั่ง שี่งโปรแกรมจะทำการอ่าน
     รหัส ID Code ของ MCU พร้อมกับแสดงชื่อเบอร์ของ MCU ที่ตรวจพบให้ทราบ โดยถ้า
     การทำงานถูกต้องในกรณีที่ใช้กับบอร์ด "ET-dsPIC30F2010" จะต้องได้ผลดังรูป

| Wir | Pic800                          |                |
|-----|---------------------------------|----------------|
|     | Detect                          | Ngg 🧔          |
|     | PIC detected -> 30F2010         | ~              |
|     | 100%                            |                |
|     | Cancel Progress                 | Accept         |
|     | Clock - 1 us                    | CPU - 2390 Mhz |
| ~   | Close this window when finished |                |

ถ้าการตรวจสอบเบอร์ MCU เกิดความผิดพลาด โดยถ้าโปรแกรมแสดงเบอร์ไม่ถูกต้อง ให้ ลองตรวจสอบตำแหน่งสวิตซ์เลือกการทำงาน "PROG/RUN" ว่าถูกเลือกไว้ทางด้าน "PROG" ถูกต้องแล้วหรือยัง สายสัญญาณต่างๆต่อ แน่น สนิท ดีหรือยัง ค่าแรงดันของแหล่งจ่ายไฟที่ใช้ มีค่าถูกต้องหรือไม่ (14V-18V) รวมทั้งการกำหนดรูปแบบการเชื่อมต่อทางฮาร์ดแวร์ของ โปรแกรมกำหนดไว้เป็น "ETT-HIGH VPP ICSP" หรือ "ETT ET-dsPIC30F2010" ถูกต้อง หรือไม่ ถ้าทุกอย่างเรียบร้อยแล้วลองทำซ้ำดูอีกครั้งหนึ่งจนได้ค่าเบอร์ MCU ที่ถูกต้อง

- ตรวจสอบค่า Configuration ของ "dsPIC30F2010" ว่ากำหนดไว้ถูกต้องหรือไม่ โดยใน กรณีที่ใช้งานกับบอร์ด "ET-dsPIC30F2010" นั้นต้องกำหนดค่า Configuration ของ MCU ในส่วนของการเลือกกำหนดค่าความถี่ของสัญญาณนาฬิกา และการทำงานของ วงจร Watchdog ด้วยค่าตัวเลือกดังนี้
  - ✓ OSC Source on POR ให้เลือกกำหนดเป็น Primary ซึ่งเป็นการเลือกกำหนดให้
     MCU เลือกใช้สัญญาณนาฬิกาจากวงจร Primary Clock Source

✓ Primary Oscillator ให้เลือกเป็น XT w/PLL 16X - XT crystal oscillator mode with 16X PLL ซึ่งเป็นการเลือกสัญญาณนาฬิกาของ Primary Clock Source จากตัวกำเนิดความถี่ XTAL ค่า 4-10MHz ภายนอกซึ่งต่อไว้ที่ขา OSC1,OSC2 พร้อมกับเปิดการทำงานของวงจรคูณความถี่ไว้ที่ 16 เท่าของความถี่ XTAL ด้วย

✓ FWDTEN ต้องไม่เลือกเพื่อเป็นการสั่งปิดการทำงานของ Watchdog

ส่วนค่า Configuration อื่นๆ สามารถเลือกกำหนดได้เองตามต้องการ ซึ่งตามปรกติ แล้วค่าของ Configuration นี้จะถูกกำหนดค่าไว้ในขั้นตอนของการพัฒนาโปรแกรมอยู่แล้ว โดยเมื่อสั่งแปลโปรแกรมเป็น HEX นั้นค่า Configuration จะฝังอยู่ใน HEX File ด้วยเสมอ แต่อย่างไรก็ตามถ้าผู้ใช้ไม่ได้กำหนดค่าที่ถูกต้องให้กับ Configuration ไว้ด้วย ในขั้นตอน ของการพัฒนาโปรแกรมก็อาจทำให้ค่า Configuration มีค่าไม่ถูกต้องตามต้องการ ดังนั้น จะต้องแก้ไขค่าตัวเลือกของ Configuration ให้ถูกต้องก่อนสั่ง Program โดยผู้ใช้สามารถ ตรวจสอบค่าของ Configuration ในปัจจุบันได้จากหน้าจอโปรแกรม โดยการคลิกเมาส์ เลือกไปที่แท็ปของ "Setting" ดังรูป

| 🗳 WinPic800 - v 3.56                      |                                                                     |
|-------------------------------------------|---------------------------------------------------------------------|
| File Edit Device Settings Language He     | lp                                                                  |
| 🛩 - 🕼 🔚 📃 🖳 🔍                             | 👂 🍫 🐐 🛛 PIC 30F 🕼 🔽 🤣                                               |
| ee 🖱 % 🖓 😓 🏘 🙀                            | 📸 📑 🔗 🏂 30F2010 🖃 🤅                                                 |
| 🗔 Code 🖓 Data 🏼 🧳 Set                     | ting GCSP Cod                                                       |
| on/off                                    | cillatorAddr config-                                                |
| XT w/PLL 16X – XT crystal oscillator m    | ode with 16X PLL • 0xF80000: 0307                                   |
| -Osc.Source on PORClo                     | ck Switching PWRT - 0xF80004: 8783                                  |
| Primary     O                             | ff, fail safe clock Off 64ms - 0xF80006 : 310F                      |
| C Internal Low-Power RC                   | n, tail safe clock Utt - Brown - 0xF80008: 330F                     |
| C Internal Fast RC                        | 4.5 V V 0028000A: 0007                                              |
| C LowPower 32 KHz Timer 1                 | WDT Prescaler A                                                     |
|                                           | 1:512 🔹                                                             |
| V LPOL V MCLEEN                           | GCP RKBUG WDT Prescaler B ICD Communication                         |
| BOREN V PUMPIN                            |                                                                     |
| Har.>ETT ET-dsPIC30F2010 - LPT1 C.\Progra | am Files\Microchip\MPLAB C30\ET-dsPIC30F2010\Final HEX Test\LED_B1. |

รูปแสดงการกำหนดค่า Configuration สำหรับบอร์ด "ET-dsPIC30F2010"

สั่ง Download Hex File ให้กับหน่วยความจำ Flash ของ MCU ในบอร์ด โดยสามารสั่ง
 ผ่านเมนูคำสั่งของ "Device → Program All" หรือคลิกเมาส์ที่ Button คำสั่ง ชี่ง
 หลังจากขั้นตอนนี้เสร็จสิ้นลง ถ้าไม่เกิดความผิดพลาดใดๆ เมื่อเลือกสวิตช์กำหนดโหมด
 การทำงานของบอร์ดไปยังด้าน "RUN" จะเห็นว่า MCU จะเริ่มต้นทำงานทันที

| WinPic800                                                                                                    |  |  |  |
|----------------------------------------------------------------------------------------------------|--|--|--|
| Program - 30F2010 Vdd 🥥                                                                                                    |  |  |  |
| PIC detected -> 30F2010<br>PIC is Erased .: 0k<br>[ Verifying during programming ]<br>Programming Code: 4096 Ins.                |  |  |  |
| 2%                                                                                                    |  |  |  |
| Cancel     Progress     Accept       Clock • 1 us     Pgm • 2 ms     CPU • 2390 Mhz       Image: Close this window when finished |  |  |  |
| <br>↓                                                                                                    |  |  |  |
| WinPic800                                                                                                    |  |  |  |
| Program - 30F2010 Vdd 🥥                                                                                                    |  |  |  |
| Programming Data: 1024 byte<br>Programming Config: 7 word<br>[ Verifying ]<br>Reading Code: 4096 Ins.                            |  |  |  |
| 76%                                                                                                    |  |  |  |
| Cancel     Progress     Accept       Clock · 1us     Pgm · 2ms     CPU · 2390 Mhz       Image: Close this window when finished   |  |  |  |
| ļ                                                                                                    |  |  |  |
| WinPic800                                                                                                    |  |  |  |
| Program - 30F2010 Vdd 🥥                                                                                                    |  |  |  |
| Reading Config: 7 word<br>Code: 0k<br>Data: 0k<br>Config: 0k                                                                     |  |  |  |
| 100%                                                                                                    |  |  |  |
| Cancel     Progress     Accept       Clock · 1us     Pgm · 2ms     CPU · 2390 Mhz                                                |  |  |  |

รูปแสดง ลำดับขั้นการทำงานของการสั่งงานด้วยคำสั่ง "Program All"

# การ Download HEX File ให้บอร์ดด้วยโปรแกรม "melabs Programmer"

สำหรับโปรแกรม "melabs Programmer" ก็เป็นอีกโปรแกรมหนึ่งซึ่งสามารถนำมาใช้งานในการสั่ง Download Hex File ให้กับ MCU ของบอร์ด "ET-dsPIC30F2010" ได้ดีเช่นเดียวกันกับ "WinPic800" โดย โปรแกรม "melbas Programmer" เป็นของ "micro Engineering Labs, Inc." ซึ่งเป็นผู้พัฒนาโปรแกรม PIC Basic Pro Complier สำหรับ MCU ตระกูล PIC ที่หลายคนรู้จักกันเป็นอย่างนี้มาแล้ว โดยโปรแกรม "melbas Programmer" รุ่น Beta สามารถ Download มาใช้ได้ฟรีโดยไม่เสียค่าใช้จ่ายเช่นเดียวกัน สำหรับ วิธีการใช้งานโปรแกรม "melbas Programmer" ร่วมกับบอร์ด "ET-dsPIC30F2010" มีดังต่อไปนี้

- 1. ติดตั้งโปรแกรม "melbas Programmer" ในเครื่องคอมพิวเตอร์ให้เรียบร้อยพร้อมใช้งาน
- 2. เขียนโปรแกรมและแปลคำสั่งของโปรแกรมที่เขียนให้เป็น "Hex File" ซึ่งวิธีการเขียนโปรแกรมและ การสั่งแปลโปรแกรมจะไม่ขอกล่าวถึงในที่นี้ด้วย ทั้งนี้ขึ้นอยู่กับผู้ใช้ว่าจะเลือกใช้ภาษาอะไรในการ พัฒนาโปรแกรม และจะเลือกใช้โปรแกรม Assembler หรือ Complier ตัวใดเป็นตัวแปลคำสั่งให้ แต่ท้ายที่สุดแล้วไม่ว่าจะเขียนโปรแกรมด้วยภาษาอะไร หรือ ใช้โปรแกรมใด เป็นตัวแปลคำสั่งก็จะ ได้ไฟล์ Output ที่จะนำมาใช้ในการสั่งงาน MCU เหมือนๆกันในรูปแบบของ "Hex File" ซึ่งในที่นี้ จะขอกล่าวถึงเพียงวิธีการสั่ง Download Hex File ให้กับหน่วยความจำ Flash ของ MCU ภายใน บอร์ด "ET-dsPIC30F2010" เท่านั้น ส่วนวิธีการซึ่งจะทำให้ได้ Hex File มานั้นจะไม่ขอกล่าวถึง
- ติดตั้งชุด "ET-CAP10PIN V2.0" เข้ากับพอร์ตขนาน (LPT Port หรือ Printer Port) ของเครื่อง คอมพิวเตอร์ PC เพื่อใช้ในการสั่ง Download Hex File ด้วยโปรแกรม "melbas Programmer"
- ต่อสายแพร์ขนาด 10 PIN จากขั้วต่อ "ET-EMPIC" ของบอร์ด "ET-CAP10PIN V2.0" เข้ากับขั้วต่อ สำหรับ Download ของบอร์ด "ET-dsPIC30F2010" ที่ตำแหน่ง "DOWNLOAD(ET-EMPIC)"
- 5. เลือกสวิตซ์สำหรับเลือกโหมดการทำงานของบอร์ด (RUN/PROG) ให้อยู่ในโหมด Program โดยให้ เลือกสวิตซ์ไว้ทางด้าน "PROG"
- 6. ทำการจ่ายไฟให้กับบอร์ด "ET-dsPIC30F2010" ซึ่งจะต้องใช้แหล่งจ่ายไฟซึ่งมีค่าแรงดันไม่น้อย กว่า 14V ด้วยถ้าแหล่งจ่ายไฟมีค่าแรงดันต่ำกว่านี้จะไม่สามารถสั่งโปรแกรมได้สำเร็จ
- สั่ง Run Program ของ "melabs Programmer" เพื่อเริ่มต้นขั้นตอนของการ Download HEX File ซึ่งจะได้ผลดังรูป

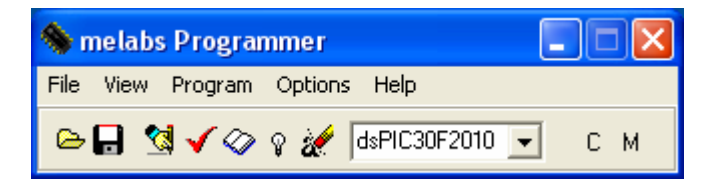

รูปแสดง ลักษณะของโปรแกรม "melabs Programmer"

- ถ้ายังไม่ได้กำหนดค่าตัวเลือกให้กับโปรแกรม "melabs Programmer" เพื่อใช้สั่ง Download Hex
   File ให้กับ MCU เบอร์ "dsPIC30F2010" ร่วมกับระบบฮาร์ดแวร์ของ อีทีที มาก่อน ให้ทำการ กำหนดค่าตัวเลือกของโปรแกรมสำหรับใช้งานร่วมกับ MCU ตระกูล dsPIC ให้เรียบร้อยดังนี้
  - กำหนดการทำงานของคำสั่ง โดยให้เลือกเมาส์ที่เมนูคำสั่ง "Options" แล้วเลือกคลิกเมาส์ หน้าตัวเลือกคำสั่งต่างๆจนปรากฏเครื่องหมาย (√) หน้าคำสั่งดังนี้
    - Update Configuration From File เป็นการกำหนดให้โปรแกรมทำการ
       เปลี่ยนแปลงค่าตัวเลือกของ Configuration ตามค่าที่กำหนดไว้จาก Hex File
       ที่สั่ง Open มาใช้งานในโปรแกรม
    - Erase Before Programming เป็นการสั่งให้โปรแกรมทำการสั่งลบข้อมูลจาก หน่วยความจำของ MCU ก่อนสั่งโปรแกรมโดยอัตโนมัติ ซึ่งจะทำให้เราไม่ต้อง เสียเวลาไปสั่งลบข้อมูลด้วยคำสั่ง Erase เองให้เสียเวลา
    - Verify After Programming เป็นการสั่งให้โปรแกรมทำการสั่ง Verify หรือ
       ตรวจสอบความถูกต้องของข้อมูลด้วยหลังจากโปรแกรมเสร็จแล้ว

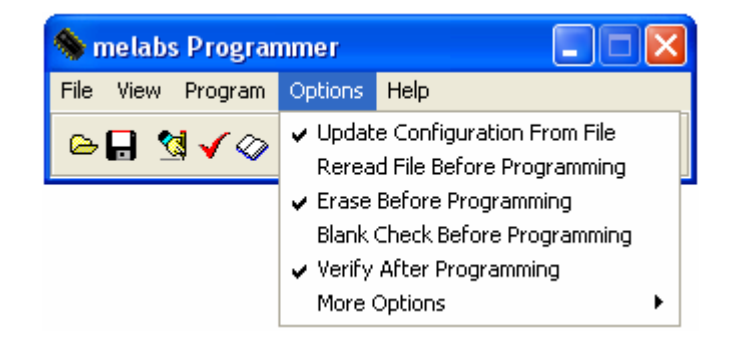

- ทำการสั่งกำหนดค่าตัวเลือกพิเศษเพิ่มเติมให้กับโปรแกรมอีก โดยให้ทำการคลิกเมาส์ที่
   คำสั่ง "Options → More Options" แล้วเลือกกำหนดค่าต่างๆดังนี้
  - ✓ ให้คลิกเมาส์หน้าตัวเลือกของคำสั่ง "Verify Device Target ID" จนปรากฏ เครื่องหมาย (√) หน้าคำสั่ง เพื่อเป็นการสั่งให้โปรแกรมตรวจสอบความ ถูกต้องของเบอร์ MCU ว่าตรงตามที่เลือกไว้หรือไม่
  - ✓ ให้เลือกการทำงานของคำสั่ง Program โดยให้เลือกกำหนดขั้นตอนการ ทำงานของคำสั่งดังนี้ (Options → More Options → Program)
    - Code
    - Data
    - Configuration

- ✔ ให้เลือกการทำงานของคำสั่ง Verify โดยให้เลือกกำหนดขั้นตอนการทำงาน ของคำสั่งดังนี้ (Options → More Options → Verify)
  - Code
  - Data
  - Configuration
- ✓ ให้เลือกการทำงานของคำสั่ง Read โดยให้เลือกกำหนดขึ้นตอนการทำงาน ของคำสั่งดังนี้ (Options → More Options → Read)
  - Code
  - Calibration
  - Data
  - Used ID
  - Configuration
  - Device ID
- ✓ ให้เลือกการทำงานของคำสั่ง Blank Check โดยให้เลือกกำหนดขั้นตอนการ ทำงานของคำสั่งดังนี้ (Options → More Options → Blank Check)
  - Code
  - Data
  - Configuration
- ✓ ให้เลือกการทำงานของคำสั่ง Erase โดยให้เลือกกำหนดขึ้นตอนการทำงาน ของคำสั่งดังนี้ (Options → More Options → Erase)
  - Code
  - Data
  - Configuration / User ID

ซึ่งหลังจากกำหนดค่าตัวเลือกต่างๆเหล่านี้เป็นที่เรียบร้อยแล้ว ค่าที่กำหนดไว้แล้วนี้ จะคงอยู่ ตลอดไปจนกว่า จะมีการสั่งแก้ไขค่าตัวเลือกเหล่านี้ใหม่ ดังนั้นในครั้งต่อๆไปก็สามารถเรียกใช้งานโปรแกรม ผ่านคำสั่งต่างๆที่ต้องการได้ทันที โดยไม่จำเป็นต้องมาทำการกำหนดค่าเหล่านี้อีกต่อไป

- ในการสั่งงานโปรแกรมนั้นสามารถทำได้ 3 แบบ คือการสั่งงานผ่านเมนูคำสั่ง หรือ การสั่งงานผ่าน Button ของคำสั่ง หรือการสั่งงานผ่านคีย์ลัด (Hot Key) ของแต่ละคำสั่ง โดยไม่ว่าจะเลือกใช้วิธีการ สั่งงานโปรแกรมด้วยวิธีการใดก็จะให้ผลการทำงานที่เหมือนกัน โดยในการสั่งงานโปรแกรมมีดังนี้

  - สั่งตรวจสอบค่า Configuration ของ MCU โดยใช้คำสั่ง "View Configuration" หรือกดคีย์ "CTRL+F" หรือคลิกเมาส์ที่ Button คำสั่ง ตึ่งจะปรากฏหน้าต่างโปรแกรมสำหรับ แสดงค่า Configuration ของ MCU ที่ได้จาก Hex File ที่สั่ง Open ไว้แล้วดังตัวอย่าง

| 🔦 meProg - Configuration   |                                           |
|----------------------------|-------------------------------------------|
| Primary Oscillator Mode    | XT w/ PLL 16X 💽                           |
| Oscillator Source on POR   | Primary Oscillator                        |
| Clock Switching Mode       | Enabled, Fail Safe Clock Mon. Enabled 📃 💌 |
| Watchdog Timer Prescaler B | 1:16                                      |
| Watchdog Timer Prescaler A | 1:512 💌                                   |
| Watchdog Timer             | Disabled 🔹                                |
| Power-on Reset Timer Value | 64 ms 💌                                   |
| Brown-out Reset Voltage    | 4.5V 💌                                    |
| Brown-out Reset            | Enabled 🔹                                 |
| PWM Low-side Polarity      | Active High                               |
| PWM High-side Polarity     | Active High                               |
| PWM Pins                   | Disabled on Reset                         |
| MCLR Pin Function          | Reset                                     |
| General Code Segment Write | Not Protected                             |
| General Code Segment Code  | Not Protected                             |
| ICD Communication Channel  | PGC/EMUC and PGD/EMUD                     |

รูปแสดงค่า Configuration ของ dsPIC30F2010 ที่จะใช้กับบอร์ด "ET-dsPIC30F2010"

ซึ่งตามปรกติแล้วค่าของ Configuration เหล่านี้จะถูกกำหนดไว้ในขั้นตอนของการพัฒนาโปรแกรม อยู่แล้ว โดยผู้ใช้ต้องรู้และเข้าใจเองว่าโปรแกรมที่พัฒนาขึ้นมามีการทำงานอย่างไร จำเป็นต้องใช้ทรัพยากร ใดบ้าง และการทำงานของโปรแกรมเกี่ยวข้องกับค่าของ Configuration ใดๆบ้าง เพื่อจะได้กำหนดค่าการ ทำงานของ Configuration ให้กับโปรแกรมได้อย่างถูกต้องและสอดคล้องกับโปรแกรม ซึ่งถ้าใช้ตัวแปลคำสั่ง ของ Microchips นั้นค่าของ Configuration จะถูกรวมไว้ใน Hex File ในขั้นตอนของการสั่งแปลโปรแกรม ด้วยอยู่แล้ว โดยค่าของ Configuration นี้จะเปลี่ยนแปลงไปตามข้อมูลที่ได้จากการสั่ง Open Hex File ขึ้นมาในโปรแกรมโดยอัตโนมัติ แต่อย่างไรก็ตามถ้าหากว่าในขั้นตอนของการพัฒนาโปรแกรมนั้น ผู้ใช้ไม่ได้ กำหนดค่าของ Configuration ที่ถูกต้องไว้ด้วย ก็อาจส่งผลทำให้ MCU ไม่สามารถทำงานได้อย่างถูกต้อง ตามที่ต้องการ โดยในกรณีของบอร์ด "ET-dsPlc30F2010" นั้นต้องกำหนดค่าตัวเลือกดังรูป

- สั่งโปรแกรมข้อมูลจาก Buffer (จาก Hex File) ให้กับหน่วยความจำของ MCU โดยสั่งผ่าน เมนูคำสั่ง "Program → Program" หรือกดคีย์ "CTRL+P" หรือคลิกเมาส์ที่คำสั่ง โดยการทำงานของคำสั่งนี้จะเป็นการสั่ง Download ข้อมูลจาก Hex File ที่สั่งเปิดไว้แล้ว ไปยังหน่วยความจำของ MCU ซึ่งหลังจากเสร็จเรียบร้อยแล้วเมื่อเลือดสวิตซ์กำหนดโหมด การทำงานของบอร์ดกลับไปยังตำแหน่ง "RUN" จะเห็นว่า MCU เริ่มต้นทำงานตามคำสั่ง ในโปรแกรมที่สั่ง Download ให้ในทันที่ โดยการทำงานของคำสั่งนี้จะมีลำดับขั้นตอนและ กระบวนการทำงานของคำสั่งตามที่กำหนดไว้แล้วในข้างต้นอันได้แก่
  - ✓ Erase (Code ,Data ,Configuration/Used ID)
  - ✓ Program(Code, Data ,Configuration)
  - ✓ Verify(Code ,Data ,Configuration)

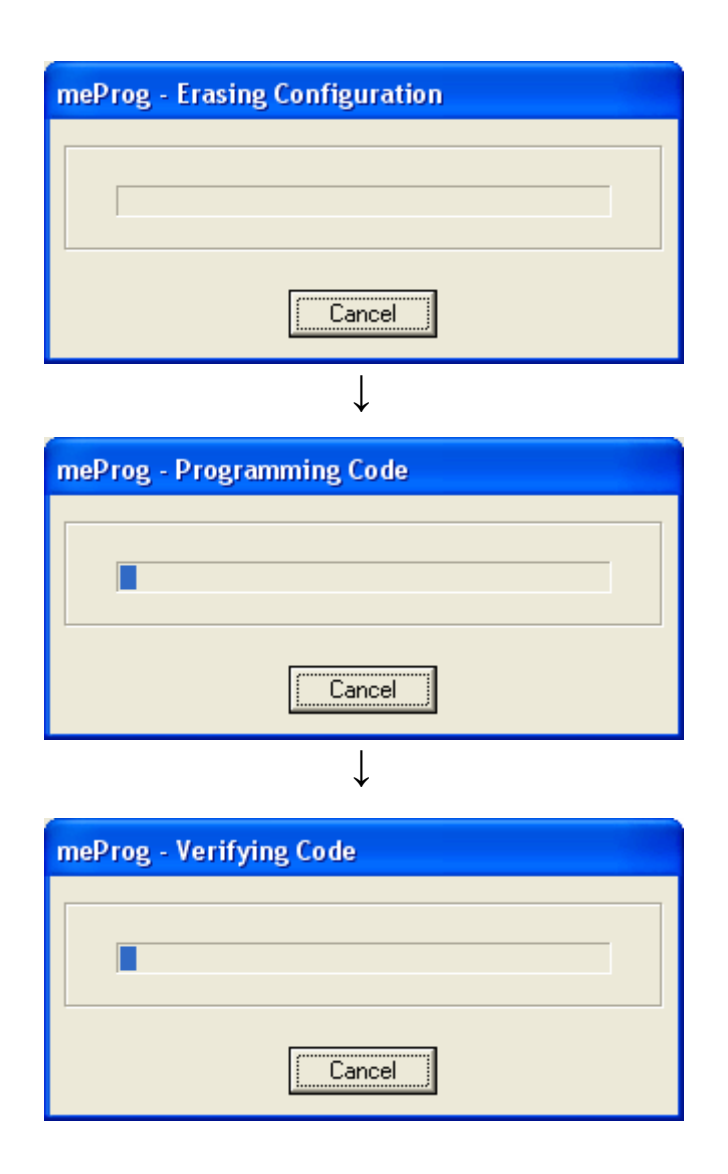

รูปแสดง ลำดับขั้นการทำงานของการสั่งงานด้วยคำสั่ง "Program"

# การตรวจสอบปัญหา MCU ไม่ทำงานหลังการ Download แล้ว

ตามปรกติแล้วหลังจากที่ทำการ Download Hex File ให้กับ MCU เป็นที่เรียบร้อยแล้ว หลังจากที่ เปลี่ยนโหมดการทำงานของบอร์ดจาก "PROG" มาเป็น "RUN" เป็นที่เรียบร้อยแล้ว MCU จะเริ่มต้นทำงาน ตามคำสั่งในโปรแกรมที่ทำการ Download ให้ทันที ซึ่งถ้าเกิดปัญหาหรือข้อผิดพลาดขึ้นในระหว่างขั้นตอน ของการ Download โปรแกรมนั้น โปรแกรมก็จะแจ้งข้อผิดพลาดนั้นๆให้ทราบอยู่แล้ว แต่สำหรับในกรณีที่ ขั้นตอนของการ Download ไม่เกิดอาการผิดพลาดใดๆเลย แต่ MCU ไม่ทำงานตามที่ต้องการ หลังจากที่ การ Download เสร็จสิ้นไปเรียบร้อยแล้ว ปัญหาที่มักพบอยู่เสมอๆได้แก่

- การกำหนดค่า Configuration ของ MCU ก่อนการสั่ง Download ไม่ถูกต้องและสัมพันธ์ กับฮาร์ดแวร์ที่ใช้งานอยู่ ซึ่งปัญหานี้เป็นปัญหาที่พบบ่อยที่สุด ทั้งนี้ก็เนื่องมากจากว่า การ ทำงานของ MCU ตระกูล dsPIC นั้นจะใช้ Configuration เป็นตัวกำหนดเงื่อนไขการ ทำงานของวงจรภายในต่างๆ ไม่ว่าจะเป็นการเลือกการทำงานของสัญญาณนาฬิกา การ กำหนดการทำงานของวงจร Watchdog และวงจร Brown-Out Detect ต่างๆ ซึ่ง รายละเอียดของค่า Configuration ต่างๆโดยละเอียดนั้น ผู้ใช้สามารถศึกษารายละเอียด ได้จากหัวข้อการกำหนดค่า Configuration ของ dsPIC30F2010 แต่ในที่นี้จะขอกล่าวถึง เฉพาะในส่วนที่ต้องกำหนดให้สอดคล้องกับระบบฮาร์ดแวร์ของ "ET-dsPIC30F2010" เท่านั้น ซึ่งได้แก่
  - สัญญาณนาฬิกาของบอร์ด "ET-dsPIC30F2010" จะใช้วงจรกำเนิดความถี่ แบบ XTAL ค่า 7.3728 MHz โดยต่อกับขาสัญญาณ OSC1 และ OSC2 โดย ที่ MCU เบอร์ dsPIC30F2010 สามารถรับความถี่จากตัวกำเนิดความถี่แบบ XTAL ได้สูงสุด 10MHz และทำงานได้ทีความถี่สูงสุด 120 MHz ดังนั้นเพื่อให้ สามารถใช้งาน MCU ได้อย่างเต็มประสิทธิภาพ จำเป็นต้องกำหนดให้วงจร คูณความถี่ (PLL) ทำงานด้วย โดยค่าอัตราการคูณความถี่ ที่เหมาะสมกับ บอร์ด "ET-dsPIC30F2010" มากที่สุดคือ 16 เท่า ซึ่งจะทำให้ MCU ทำงานที่ ความถี่ 117.9648 MHz โดยโปรแกรมตัวอย่างต่างๆที่จัดทำขึ้นโดย อีทีที นั้น จะอ้างอิงค่าความถี่ของสัญญาณนาฬิกาค่า 117.9648 MHz เป็นหลักด้วย เช่นเดียวกัน โดยผู้ใช้ต้องกำหนดค่า Configuration สำหรับเลือกสัญญาณ นาฬิกาให้กับ MCU ด้วยค่าตัวเลือกดังนี้
    - กำหนด Oscillator Source เป็น Primary Oscillator

 กำหนด Primary Oscillator Mode เป็น "XT w/PLL1 6X"
 ซึ่งถ้าผู้ใช้เลือกกำหนดค่า Configuration เป็นอย่างอื่น จะทำให้ MCU ไม่ ทำงานหรือทำงานได้ไม่ถูกต้องตามที่กำหนดไว้  การทำงานของ Watchdog ควรกำหนดเป็น "Disable" ไว้ก่อน เพื่อเป็นการ สั่งปิดการทำงานของ Watchdog ไม่ให้ทำงาน เนื่องจากถ้ากำหนดให้วงจร Watchdog ทำงานอยู่แต่โปรแกรมที่ผู้ใช้เขียนขึ้นไม่รองรับการใช้งานร่วมกับ Watchdog ด้วย อาจเกิดความผิดพลาดขึ้น โดย MCU จะถูก Watchdog สั่ง Reset อยู่เรื่อยๆทำให้การทำงานของโปรแกรมไม่ต่อเนื่อง ซึ่งดูเหมือน MCU ทำงานผิดพลาด โดยโปรแกรมตัวอย่างของทาง อีทีที ก็จะไม่ได้จัดการเรื่อง Watchdog ด้วยเช่นกัน ดังนั้นถ้าต้องการใช้งานตัวอย่างโปรแกรมของ อีทีที ด้วยจะต้องสั่งปิดการทำงานของ Watchdog ด้วยเสมอ

แต่อย่างไรก็ตาม ตัวอย่างโปรแกรมทั้งหมดที่เขียนขึ้นโดย อีทีที นั้นได้ทำการกำหนดค่าการ ทำงานของ Configuration ต่างๆที่เหมาะสมไว้ใน Source Code ของโปรแกรมด้วยอยู่แล้ว ผู้ใช้ สามารถสั่ง Download Hex File ของตัวอย่างโปรแกรมจาก อีทีที ตามค่า Configuration ที่ได้จาก Hex File ได้ทันทีโดยไม่ต้องดัดแปลงหรือแก้ไขค่า Configuration ใดๆให้เสียเวลาอีก

- สวิตช์เลือกโหมดถูกเลื่อนกลับมายังตำแหน่ง "RUN" ไม่หมดทำให้ขาสัญญาณ MCLR ไม่ เชื่อมต่อกับวงจร RESET อย่างถูกต้องจึงทำให้ MCU ไม่ทำงาน
- โปรแกรมที่ผู้ใช้เขียนขึ้นนั้นไม่สามารถทำงานได้อย่างถูกต้องเองอยู่แล้ว ซึ่งปัญหานี้อาจ ทดสอบได้ โดยการทดลองสั่ง Download โปรแกรมตัวอย่างที่สั่งแปลเป็น Hex File ไว้ เรียบร้อยแล้ว ซึ่งโปรแกรม ตัวอย่าง ต่างๆเหล่านี้ ได้รับการทดสอบ แล้วว่ามีความถูกต้อง และทำงานได้จริงตามเงื่อนไขที่ทาง อีทีที กำหนดไว้
- ในกรณีที่การสั่ง Run โปรแกรม "melabs Programmer" แล้วเกิดการผิดพลาดเรื่องการ โหลด Driver แสดงว่าในขั้นตอนของการติดตั้งโปรแกรมนั้นผู้ใช้ยังไม่ได้สั่งติดตั้ง Driver ไว้ ด้วย ให้ทำการสั่งติดตั้ง Driver ให้เรียบร้อยโดยสั่งงานผ่านเมนูคำสั่งของ Windows โดยใช้ "Start → Program melabs → Programmer Beta → NT,2000,XP Driver Installer" จากนั้นก็จะสามารถเรียกใช้งานโปรแกรม "melabs Programmer" ได้ตามปรกติ

# การกำหนดค่ำ Configuration ให้กับ dsPIC30F2010

สำหรับ dsPIC30F2010 นั้นจะมีรีจิสเตอร์พิเศษจำนวน 4 ชุด ซึ่งเรียกว่า Configuration Register สำหรับใช้กำหนดคุณสมบัติและควบคุมการทำงานของวงจรต่างๆใน MCU ซึ่งการกำหนดค่าให้กับ รีจิสเตอร์พิเศษทั้ง 4 ชุดนี้ จะต้องกระทำในขั้นตอนของการโปรแกรมด้วยวิธีการแบบ ICSP หรือจากเครื่อง โปรแกรมภายนอกเท่านั้น

โดยสำหรับบอร์ด Et-dsPIC30F2010 START KIT V1 / EXP นั้น ในกรณีที่ใช้การพัฒนาโปรแกรม ร่วมกับชุดพัฒนา "ET-CAP10 V2.0" ร่วมกับโปรแกรม "WinPic800" หรือ "melabs Programmer" นั้น จะ สามารถกำหนดค่าตัวเลือกต่างๆให้กับ Configuration Register ผ่านทางหน้าจอของโปรแกรมโดยตรง หรือ กำหนดค่าจากค่า Configuration ที่ได้จาก HEX File ของ MPLAB C30 ก็ได้ ดังตัวอย่าง

| /* Setup Configuration F | or ET-dsPIC30F2010*/                 |
|--------------------------|--------------------------------------|
| _FOSC(CSW_FSCM_ON &      | <pre>// Enable Clock Switching</pre> |
| XT_PLL16);               | // Enable Fail-Safe Clock            |
|                          | // Clock Source = Primary XT         |
|                          | // Enable Phase Lock Loop x 16       |
| _FWDT(WDT_OFF);          | // Disable Watchdog                  |
| _FBORPOR(PBOR_ON &       | // Enable Brown-Out                  |
| BORV_45 &                | // Brown-Out = 4.5 Volt              |
| PWRT_64 &                | // Power ON = 64 mS                  |
| MCLR_EN);                | // Enable MCLR                       |
| _FGS(CODE_PROT_OFF);     | // Code Protect OFF                  |
| /* End Configuration F   | or ET-dsPIC30F2010*/                 |

โดยรายรายละเอียดและ Keyword ของ Macro ทั้งหมดที่ใช้ในการกำหนดค่า Configuration ของ dsPIC30F2010 นั้น ผู้ใช้สามารถดูได้จาก "..\pic30\_tools\support\h\p30f2010a2.h"

\*\*\*หมายเหตุ\*\*\* สำหรับบอร์ด ET-dsPIC30F2010 Training Kit V1.0 / EXP ของ อีทีที นั้น ถ้า ต้องการใช้งานกับโปรแกรมตัวอย่างต่างๆที่ทางอีทีที จัดทำขึ้นโดยไม่เกิดปัญหา จะต้องเลือก Oscillator เป็นแบบ "Primary" โดยใช้ "XT w/PLL 16X-XT crystal oscillator mode with 16X PLL" พร้อมกับ ยกเลิกบิต "FWDTEN" เพื่อปิดการทำงานของ Watchdog ด้วยเสมอ ส่วนตัวเลือกอื่นๆสามารถเลือก กำหนดได้ตามต้องการ

#### FOSC (Oscillator Configuration Register)

เป็น Configurations Register ขนาด 24 บิต โดยมีตำแหน่งแอดเดรสของรีจิสเตอร์อยู่ที่ F80000H ทำหน้าที่สำหรับใช้เลือกกำหนดคุณสมบัติและแหล่งกำเนิดของสัญญาณนาฬิกาที่จะป้อนให้กับ MCU ของ MCU เพื่อใช้เป็นสัญญาณนาฬิกาของระบบ ซึ่งตามปรกติแล้วระบบสัญญาณนาฬิกาของ dsPiC30F2010 จะสามารถเลือกกำหนดได้หลายแหล่งขึ้นอยู่กับการออกแบบวงจรใช้งาน <u>แต่ในกรณีที่ใช้กับบอร์ด ETdsPiC30F2010 นั้น ระบบสัญญาณนาฬิกาจะได้รับการออกแบบให้ใช้งานกับตัวกำเนิดความถึ แบบ XTAL ค่า 7.3728MHz และเพื่อให้สามารถใช้งาน MCU ได้อย่างเต็มประสิทธิภาพและ สามารถใช้งานกับตัวอย่างโปรแกรมต่างๆ ที่ทาง อีทีที จัดทำขึ้น ได้โดยไม่เกิดปัญหาจะต้องเลือก กำหนดแหล่งกำเนิดของสัญญาณนาฬิกาเป็นแบบ "Primary Oscillator" ร่วมกับ "XT w/PLL 16x" เท่านั้น</u> ซึ่งการเลือกค่าดังกล่าวเป็นการเลือกกำหนดให้ MCU ใช้สัญญาณนาฬิกาจากวงจรกำเนิดความถี่ แบบ XTAL ซึ่ง ต่อเข้ากับขา OSC1 และ OSC2 พร้อมทั้งเปิดการทำงานของวงจรคูณความถี่ Phase-Lock-Loop ด้วยอัตราการคูณ 16 เท่า ด้วย ซึ่งจะส่งผลให้ค่าความถี่ของสัญญาณนาฬิกาของบอร์ด ETdsPiC30F2010 มีค่า 117.9648 MHz ซึ่งความถี่ของสัญญาณนาฬิกาดังกล่าวจะถูกนำไปหารให้เหลือ ¼ ก่อนที่จะป้อนให้กับระบบของ MCU ดังนั้นค่าความถี่ของสัญญาณนาฬิกาของระบบ ที่ใช้ในบอร์ด ETdsPiC30F2010 จะมีค่าเท่ากับ 29.4912 MHz สำหรับรายละเอียดการเลือกกำหนดค่าของบิตต่างๆใน PSOC Configurations Register จะมีดังต่อไปนี้

| บิตข้อมูล | 23         | 22 | 21 | 20 | 19       | 18 | 17    | 16 |
|-----------|------------|----|----|----|----------|----|-------|----|
| ชื่อบิต   | -          | -  | -  | -  | -        | -  | -     | -  |
|           |            |    |    |    |          |    |       |    |
| บิตข้อมูล | 15         | 14 | 13 | 12 | 11       | 10 | 9     | 8  |
| ชื่อบิต   | FCKSM[1:0] |    | -  | -  | FOS[1:0] |    | [1:0] |    |
|           |            |    |    |    |          |    |       |    |
| บิตข้อมูล | 7          | 6  | 5  | 4  | 3        | 2  | 1     | 0  |
| ชื่อบิต   | -          | -  | -  | -  | FPR[30]  |    |       |    |

#### ตาราง แสดงค่าบิตต่างๆของ FOSC Configurations Register

- FCKSM[1:0] ใช้สำหรับกำหนดการทำงานของวงจรสลับสัญญาณนาฬิกาและตรวจสอบการ ทำงานของสัญญาณนาฬิกา
  - 0:0 = เป็นการเลือกเปิดการทำงาน (Enable) ทั้งส่วนของวงจรสลับสัญญาณนาฬิกา และ วงจรตรวจสอบความผิดพลาดของสัญญาณนาฬิกา(Fail-Safe Clock Monitor)
  - 0:1 = เป็นการเลือกเปิด (Enable) การทำงานของวงจรสลับสัญญาณนาฬิกา แต่ใน ส่วนของวงจรตรวจสอบความผิดพลาดของสัญญาณนาฬิกาจะถูกปิด (Disable) ไว้

- 1:X = เป็นการเลือกปิด (Disable)ทั้งส่วนของวงจรสลับสัญญาณนาฬิกา และ วงจร
   ตรวจสอบความผิดพลาดของสัญญาณนาฬิกา (Fail-Safe Clock Monitor)
- FOS[1:0] ใช้สำหรับเลือกแหล่งกำเนิดสัญญาณนาฬิกาของ MCU ซึ่งสามารถเลือกได้ 4 แบบ แต่สำหรับในกรณีของบอร์ด ET-dsPIC30F2010 ควรเลือกเป็น "1:1" เท่านั้น
  - 0:0 = เลือกใช้สัญญาณนาฬิกาจาก XTAL 32KHz ภายใน MCU
  - 0:1 = เลือกใช้สัญญาณนาฬิกาจาก RC ภายในแบบย่านความถี่สูง
  - 1:0 = เลือกใช้สัญญาณนาฬิกาจาก RC ภายในแบบย่านความถี่ต่ำและใช้พลังงานต่ำ
  - 1:1 = เลือกใช้สัญญาณนาฬิกาจาก Primary Oscillator โดยกำหนดคุณสมบัติการ ทำงานของวงจรร่วมกับบิต FPR[3:0] อีกต่อหนึ่ง
- FPR[3:0] ใช้สำหรับเลือกการทำงานของสัญญาณนาฬิกาของ Primary Oscillator ซึ่งค่าของ
   ตัวเลือกในส่วนนี้จะมีผลต่อการทำงานของ MCU ก็ต่อเมื่อเลือกกำหนดแหล่งของสัญญาณ
   นาฬิกาเป็น Primary Oscillator แล้ว โดยคุณสมบัติการทำงานของ FPR{3:0] มีดังนี้
  - 000x = "XLT" เป็นการเลือกใช้ XTAL ค่า 200KHz-4MHz ต่อกับขา OSC1,OSC2
  - 001x = "HS" เป็นการเลือกใช้ XTAL ค่า 10MHz-25MHz ต่อกับขา OSC1,OSC2
  - 0100 = "XT" เป็นการเลือกใช้ XTAL ค่า 4MHz-10MHz ต่อกับขา OSC1,OSC2
  - 0101 = "XT PLL 4x" เป็นการเลือกใช้ XTAL ค่าระหว่าง 4MHz 10MHz ต่อเข้ากับ
     OSC1 และ OSC2 โดยเปิดการทำงานของวงจรคูณความถี่ (Phase-Lock-Loop)
     ด้วยค่าอัตราการคูณเป็น 4 เท่าของความถี่ XTAL ด้วย
  - 0110 = "XT PLL 8x" เป็นการเลือกใช้ XTAL ค่าระหว่าง 4MHz 10MHz ต่อเข้ากับ OSC1 และ OSC2 โดยเปิดการทำงานของวงจรคูณความถี่ (Phase-Lock-Loop) ด้วยค่าอัตราการคูณเป็น 8 เท่าของความถี่ XTAL ด้วย
  - 0111 = "XT PLL 16x" เป็นการเลือกใช้ XTAL ค่าระหว่าง 4MHz 10MHz ต่อเข้า กับ OSC1 และ OSC2 โดยเปิดการทำงานของวงจรคูณความถี่ (Phase-Lock-Loop) ด้วยค่าอัตราการคูณเป็น 16 เท่าของความถี่ XTAL ด้วย
  - 1000 = "ERCIO" เป็นการเลือกใช้สัญญาณนาฬิกาจากวงจร RC ภายนอก โดยต่อ เข้ากับขา OSC1 ส่วน OSC2 จะใช้เป็น I/O ตามปรกติ
  - 1001 = "ERC" เป็นการเลือกใช้สัญญาณนาฬิกาจากวงจร RC ภายนอก โดยต่อ สัญญาณนาฬิกาเข้ากับขา OSC1 ส่วน OSC2 จะใช้เป็น Output ของสัญญาณ นาฬิกาที่ได้ โดยมีค่าความถี่เป็น ¼ หรือ Fosc/4

- 1011 = "EC" เป็นการเลือกใช้สัญญาณนาฬิกาค่า 0-40MHz จากแหล่งกำเนิด ภายนอก โดยต่อเข้ากับขา OSC1 ส่วน OSC2 จะใช้เป็น Output ของสัญญาณ นาฬิกาที่รับจาก OSC1 โดยมีค่าความถี่เป็น ¼ หรือ Fosc/4
- 1100 = "ECIO" เป็นการเลือกใช้สัญญาณนาฬิกาค่า 0-40MHz จากแหล่งกำเนิด ภายนอก โดยต่อเข้ากับขา OSC1 ส่วน OSC2 จะใช้เป็น I/O ตามปรกติ
- 1101 = "EC PLL 4x" เป็นการเลือกใช้สัญญาณนาฬิกาค่า 0-40MHz จาก แหล่งกำเนิดภายนอก โดยต่อเข้ากับขา OSC1 ส่วน OSC2 จะใช้เป็น I/O ตามปรกติ โดยเปิดการทำงานของวงจรคูณความถี่ (Phase-Lock-Loop) ด้วยค่าอัตราการคูณ เป็น 4 เท่าของความถี่ที่ป้อนให้กับขา OSC1 ด้วย
- 1110 = "EC PLL 8x" เป็นการเลือกใช้สัญญาณนาฬิกาค่า 0-40MHz จาก แหล่งกำเนิดภายนอก โดยต่อเข้ากับขา OSC1 ส่วน OSC2 จะใช้เป็น I/O ตามปรกติ โดยเปิดการทำงานของวงจรคูณความถี่ (Phase-Lock-Loop) ด้วยค่าอัตราการคูณ เป็น 8 เท่าของความถี่ที่ป้อนให้กับขา OSC1 ด้วย
- 1111 = "EC PLL 16x" เป็นการเลือกใช้สัญญาณนาฬิกาค่า 0-40MHz จาก แหล่งกำเนิดภายนอก โดยต่อเข้ากับขา OSC1 ส่วน OSC2 จะใช้เป็น I/O ตามปรกติ โดยเปิดการทำงานของวงจรคูณความถี่ (Phase-Lock-Loop) ด้วยค่าอัตราการคูณ เป็น 16 เท่าของความถี่ที่ป้อนให้กับขา OSC1 ด้วย

 หมายเหตุ การกำหนดค่า Configuration ของ FOSC นั้น จะมีผลต่อการทำงานของ MCU
 โดยตรง ซึ่งถ้ากำหนดไม่ถูกต้องจะทำให้ MCU ไม่สามารถทำงานได้ หรือทำงานได้ไม่ถูกต้อง ถึงแม้ว่าผู้ใช้
 จะเขียนโปรแกรมได้อย่างถูกต้องทุกประการก็ตามที โดยในกรณีของการใช้งานบอร์ด "ETdsPIC30F2010" นั้น จะเห็นได้ว่าวงจรกำเนิดความถี่จะถูกออกแบบให้ใช้ตัวกำเนิด XTAL ค่า 7.3728
 MHz ต่อกับขา OSC1 และ OSC2 ของ MCU โดยตรง ซึ่งนั่นก็หมายความว่าการกำหนดค่า Configuration
 ของ FOSC ที่จะใช้งานกับบอร์ด "ET-dsPUIC30F2010" นั้นจะต้องกำหนดเป็น Primary แบบ XT เท่านั้น
 ซึ่งถ้าเลือกเป็นอย่างอื่นจะทำให้ MCU ไม่สามารถทำงานได้ แต่ในกรณีที่ต้องการใช้งานตัวอย่างโปรแกรมที่
 สร้างโดย อีทีที จะต้องกำหนดการทำงานของ FOSC ให้เปิดการทำงานของวงจรคูณความถี่จากตัวกำเนิด
 ความถี่ค่า 7.3728MHz ด้วยอัตรา 16 เท่าด้วย (XT PLL16X) ถ้าเลือกเป็น XT หรือ XT PLL 4 หรือ XT PLL
 8 ถึงแม้ว่า MCU จะสามารถทำงานได้ แต่ก็จะส่งผลทำให้ได้ค่าความถี่ ไม่ตรงกับที่คำนวณไว้ในโปรแกรม
 จะทำให้การทำงานของโปรแกรมไม่ถูกต้อง เช่น ความเร็วของการทำงานข้าลง ค่าอัตรา Baud rate ของ
 พอร์ตสื่อสารอนุกรมผิดเพี้ยนไปเป็นต้น ดังนั้นต้องกำหนดค่า Configuration ของ FOSC เป็นแบบ "XT
 PLL16" เสมอ MCU จึงจะทำงานได้อย่างถูกต้อง

#### FWDT (Watchdog Timer Configuration Register)

เป็น Configurations Register ขนาด 24 บิต โดยมีตำแหน่งแอดเดรสของรีจิสเตอร์อยู่ที่ F80002H ใช้สำหรับกำหนดการทำงานของ Watchdog ซึ่งในกรณีที่ใช้กับบอร์ด ET-dsPIC30F2010 และต้องการใช้ งานร่วมกับโปรแกรมตัวอย่างต่างๆที่ทางอีทีที่จัดทำขึ้น ควรกำหนดค่าของบิต "PWTEN" ให้เป็น "0" เพื่อ ปิดการทำงานของ Watchdog ไว้ก่อน ซึ่งถ้าต้องการใช้งาน Watchdog ผู้ใช้อาจทำการปรับปรุงการทำงาน ของโปรแกรมที่เขียนขึ้น โดยเพิ่มคำสั่งสำหรับรีเซ็ตค่าการนับของ Watchdog ในส่วนต่างๆของโปรแกรม ตามความเหมาะสมแล้วจึงสั่งเปิดการทำงานของ Watchdog ในภายหลัง โดยค่าตัวเลือกต่างๆของ FWDT มีดังนี้

| บิตข้อมูล | 23 | 22 | 21         | 20 | 19         | 18 | 17 | 16 |
|-----------|----|----|------------|----|------------|----|----|----|
| ชื่อบิต   | -  | -  | -          | -  | -          | -  | -  | -  |
|           |    |    |            |    |            |    |    |    |
| บิตข้อมูล | 15 | 14 | 13         | 12 | 11         | 10 | 9  | 8  |
| ชื่อบิต   | -  | -  | -          | -  | -          | -  | -  | -  |
|           |    |    |            |    |            |    |    |    |
| บิตข้อมูล | 7  | 6  | 5          | 4  | 3          | 2  | 1  | 0  |
| ชื่อบิต   | -  | -  | FWPSA[1:0] |    | FWPSB[3:0] |    |    |    |

#### ตาราง แสดงค่าบิตต่างๆของ FWDT Configurations Register

- FWTEN ใช้สำหรับกำหนดการทำงานของ Watchdog โดยถ้ากำหนดให้บิตนี้เป็น "1" จะเป็น การสั่งเปิดการทำงานของ Watchdog ซึ่งในกรณีนี้ผู้ใช้ต้องเขียนคำสั่งเพื่อสั่งรีเซ็ตค่าการนับ ของ Watchdog ก่อนเกิดการ Overflow ในส่วนต่างๆของโปรแกรมเองด้วย ไม่เช่นนั้นแล้วเมื่อ การนับของ Watchdog เกิดการ Overflow ขึ้น วงจร Watchdog จะสั่งรีการทำงานของ MCU ให้เริ่มต้นใหม่ทันที แต่ถ้ากำหนดค่าของบิตนี้ให้เป็น "0" จะเป็นการปิดการทำงานของ Watchdog ซึ่งขอแนะนำให้สั่งปิดการทำงานของ Watchdog ไปก่อน จนผู้ใช้สามารถเขียน โปรแกรมได้อย่างชำนาญแล้ว ถ้าต้องการใช้งานวงจร Watchdog จึงค่อยสั่งเปิดการทำงาน ของ Watchdog ตามต้องการในภายหลัง
- FWPSA[1:0] ใช้สำหรับกำหนดค่า Prescaler ของวงจร Prescale ชุด A เพื่อกำหนดค่าการ ลดทอนความถี่สัญญาณนาฬิกาที่จะป้อนให้กับวงจร Prescale ชุด B เพื่อใช้เป็นค่าการนับ ของ Watchdog
  - 0:0 = กำหนดการ Prescale เป็น 1:1
  - 0:1 = กำหนดการ Prescale เป็น 1:8

ETT

- 1:0 = กำหนดการ Prescale เป็น 1:64
- 1:1 = กำหนดการ Prescale เป็น 1:512
- FWPSB[3:0] ใช้สำหรับกำหนดค่า Prescale ของวงจร Prescale ชุด B เพื่อกำหนดค่าการนับ
   ของ Watchdog โดยสามารถกำหนดได้ 16 ระดับคือ
  - 0000 = กำหนดการ Prescale เป็น 1:1
  - 1110 = กำหนดการ Prescale เป็น 1:15
  - 1111 = กำหนดการ Prescale เป็น 1:16

หมายเหตุ การทำงานของวงจร Watchdog นั้นจะช่วยเพิ่มประสิทธิภาพการทำงานของ MCU ใน การใช้งานให้เกิดประสิทธิภาพสูงสุด โดยในระบบไมโครคอนโทรเลอร์นั้น จะอาศัย Watchdog ช่วย ตรวจสอบการทำงานของ MCU ไม่ให้หยุดทำงาน ซึ่งเหมาะกับการใช้งานวงจรที่ต้องทำการอย่างต่อเนื่อง ตลอดเวลาเป็นเวลานานๆ ซึ่งหลักการทำงานของวงจร Watchdog นั้นจะเป็นวงจรนับอิสระวงจรหนึ่ง ซึ่ง สามารถกำหนดค่าการของจำนวนการนับสูงสุด (Time-Out) ที่แน่นอนให้กับวงจรได้ โดยเมื่อวงจรการนับ ของ Watchdog นับไปจนถึงค่าการนับสูงสุดแล้วค่าการนับจะกลับมาเริ่มต้นใหม่ ซึ่งเรียกว่าการ Overflow โดยในช่วงนี้จะทำให้วงจร Watchdog ส่งสัญญาณไปรีเซ็ตการทำงานของ MCU ให้เริ่มต้นทำงานใหม่

ซึ่งเราจะใช้ประโยชน์จากวงจร Watchdog ในการตรวจสอบการทำงานของ MCU โดยการเขียน คำสั่งสำหรับสั่งรีเซ็ตค่าการนับของ Watchdog แทรกไว้ในส่วนต่างๆของโปรแกรม ก่อนที่ค่าการนับของ Watchdog จะเกิดการ Overflow ขึ้น แต่ถ้าหากว่า MCU เกิดการหยุดการทำงานขึ้น ไม่ว่าจะเกิดจาก สาเหตุใดก็ตาม MCU ก็จะไม่สามารส่งสัญญาณไปรีเซ็ตค่าการนับของ Watchdog ได้ดังนั้น MCU ก็จะถูก Watchdog รีเซ็ตให้กลับมาเริ่มต้นทำงานใหม่ได้อีก

แต่อย่างไรก็ตามในการพัฒนาโปรแกรมใช้งานนั้น ถ้าผู้พัฒนาโปรแกรมยังไม่มีความซำนาญในการ เขียนโปรแกรมเพียงพอ โดยเฉพาะในระหว่างที่เป็นช่วงเริ่มต้นของการเรียนรู้นั้น ควรสั่งปิดการทำงานของ Watchdog ไว้ก่อน ไม่เช่นนั้นแล้วจะเป็นการเพิ่มความสับสนให้กับผู้ใช้ได้ เนื่องจากถ้ามีการแทรกคำสั่ง สำหรับรีเซ็ตค่าการนับของ Watchdog ไม่เหมาะสมก็อาจทำให้ Watchdog สั่งรีเซ็ตการทำงานของ MCU ในขณะที่ MCU กำลังทำงานตามโปรแกรมปรกติอยู่ก็เป็นได้ ดังนั้นขอแนะนำให้สั่งปิดการทำงานของ Watchdog ไว้ก่อน จนเมื่อสามารถพัฒนาโปรแกรมร่วมกับวงจรส่วนอื่นๆ จนโปรแกรมสามารถทำงานได้ อย่างถูกต้องครบทั้งหมดแล้ว จึงค่อยเปิดการทำงานและแทรกคำสั่งสำหรับ รีเซ็ตค่าการนับของ Watchdog ในภายหลัง ซึ่งตัวอย่างโปรแกรมต่างๆที่ทาง อีทีที จัดทำขึ้นนั้นก็ไม่ได้จัดการเรื่อง Watchdog ไว้ด้วย เช่นเดียวกัน ดังนั้นควรกำหนดค่า Configuration ของ FWDT ให้ปิดการทำงานของ Watchdog ไว้ด้วย

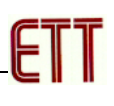

#### FBORPOR (BOR and POR Configuration Register)

เป็น Configurations Register ขนาด 24 บิต โดยมีตำแหน่งแอดเดรสของรีจิสเตอร์อยู่ที่ F80004H ใช้สำหรับกำหนดการทำงานของวงจร Power-ON Reset และ Brown-Out Reset

| บิตข้อมูล | 23     | 22 | 21        | 20 | 19 | 18     | 17   | 16     |
|-----------|--------|----|-----------|----|----|--------|------|--------|
| ชื่อบิต   | -      | -  | -         | -  | -  | -      | -    | -      |
|           |        |    |           |    |    |        |      |        |
| บิตข้อมูล | 15     | 14 | 13        | 12 | 11 | 10     | 9    | 8      |
| ชื่อบิต   | MCLREN | -  | -         | -  | -  | PWMPIN | HPOL | LPOL   |
|           |        |    |           |    |    |        |      |        |
| บิตข้อมูล | 7      | 6  | 5         | 4  | 3  | 2      | 1    | 0      |
| ชื่อบิต   | BOREN  | -  | BORV[1:0] |    | -  | -      | FPWR | T[1:0] |

#### ตาราง แสดงค่าบิตต่างๆของ FBORPOR Configurations Register

- MCLREN ใช้สำหรับกำหนดการทำงานของขาสัญญาณ MCLR โดยถ้ากำหนดให้บิตนี้มีค่า เป็น "1" จะเป็นการเปิดการทำงาน (Enable) ของขาสัญญาณ MCLR เป็น External Reset ตามปรกติ แต่ถ้ากำหนดให้บิตนี้มีค่าเป็น "0" จะเป็นการปิดการทำงาน (Disable) ของ ขาสัญญาณ MCLR
- PWMPIN ใช้สำหรับกำหนดการทำงานของขาสัญญาณ PWM ในระหว่างการรีเซ็ต ซึ่งใน dsPIC30F2010 จะมีอยู่ 3 ชุด โดยถ้ากำหนดให้บิตนี้มีค่าเป็น "1" จะเป็นการกำหนดให้ขา Output ของ PWM ถูกควบคุมโดยวงจร Input/Output และมีสถานะเป็น Tri-State ในระหว่าง เกิดการรีเซ็ตอยู่ แต่ถ้ากำหนดให้บิตนี้มีค่าเป็น "0" จะเป็นการกำหนดให้ขา Output ของ PWM ถูกควบคุมจากวงจร PWM โดยในขณะเกิดการรีเซ็ตอยู่จะมีสถานะเป็น Output
- HPOL ใช้สำหรับกำหนดลักษณะการทำงานของขา PWMH เมื่อเกิดการทำงาน (Active) โดย ถ้ากำหนดให้บิตนี้มีค่าเป็น "1" จะเป็นการกำหนดให้ขาสัญญาณ PWMH เป็น High ในขณะ Active แต่ถ้ากำหนดให้บิตนี้เป็น "0" จะเป็นการกำหนดให้ PWMH เป็น Low ในขณะ Active
- LPOL ใช้สำหรับกำหนดลักษณะการทำงานของขา PWML เมื่อเกิดการทำงาน (Active) โดย ถ้ากำหนดให้บิตนี้มีค่าเป็น "1"จะเป็นการกำหนดให้ขาสัญญาณ PWML เป็น High ในขณะ Active แต่ถ้ากำหนดให้บิตนี้เป็น "0" จะเป็นการกำหนดให้ PWML เป็น Low ในขณะ Active
- BOREN ใช้สำหรับกำหนดการทำงานของวงจร Brown-Out Reset โดยถ้ากำหนดเป็น "1" จะ เป็นการเปิดการทำงานของ Brown-Out แต่ถ้ากำหนดเป็น "0" จะเป็นการปิดการทำงานของ Brown-Out

- BORV[1:0] ใช้สำหรับกำหนดระดับค่าของแรงดันที่จะใช้เป็นจุดอ้างอิงในการตรวจสอบความ ผิดพลาดของระดับแหล่งจ่ายของวงจร Brown-Out Reset
  - 0:0 = ให้วงจร Brown-Out ทำงานเมื่อแรงดันต่ำกว่า 4.5V
  - 0:1 = ให้วงจร Brown-Out ทำงานเมื่อแรงดันต่ำกว่า 4.2V
  - 1:0 = ให้วงจร Brown-Out ทำงานเมื่อแรงดันต่ำกว่า 2.7V
  - 1:1 = ให้วงจร Brown-Out ทำงานเมื่อแรงดันต่ำกว่า 2.0V
- FPWRT[1:0] ใช้สำหรับกำหนดค่าเวลาการทำงานของวงจร Power-ON Reset
  - 0:0 = เป็นการปิดการทำงาน (Disable) ของวงจร Power-ON Reset
  - 0:1 = เป็นการเลือกเปิดการทำงานของวงจร Power-ON Reset โดยมีค่าเวลา 4mS
  - 1:0 = เป็นการเลือกเปิดการทำงานของวงจร Power-ON Reset โดยมีค่าเวลา 16mS
  - 1:1 = เป็นการเลือกเปิดการทำงานของวงจร Power-ON Reset โดยมีค่าเวลา 64mS

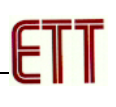

FGS (General Code Segment Configuration Register)

เป็น Configurations Register ขนาด 24 บิต โดยมีตำแหน่งแอดเดรสของรีจิสเตอร์อยู่ที่ F8000AH ใช้สำหรับกำหนดระบบการป้องกันข้อมูลของหน่วยความจำใน MCU

| บิตข้อมูล | 23 | 22 | 21 | 20 | 19 | 18 | 17  | 16   |
|-----------|----|----|----|----|----|----|-----|------|
| ชื่อบิต   | -  | -  | -  | -  | -  | -  | -   | -    |
|           |    |    |    |    |    |    |     |      |
| บิตข้อมูล | 15 | 14 | 13 | 12 | 11 | 10 | 9   | 8    |
| ชื่อบิต   | -  | -  | -  | -  | -  | -  | -   | -    |
|           |    |    |    |    |    |    | -   |      |
| บิตข้อมูล | 7  | 6  | 5  | 4  | 3  | 2  | 1   | 0    |
| ชื่อบิต   | -  | -  | -  | -  | -  | -  | GCP | GWRP |

#### ตาราง แสดงค่าบิตต่างๆของ FGS Configurations Register

- GCP ใช้สำหรับกำหนดการป้องกันการอ่านข้อมูลของหน่วยความจำโปรแกรม หรือ Flash Memory จากภายนอก โดยถ้ากำหนดให้บิตนี้เป็น "1" จะเป็นการปิด (Disable) ระบบป้องกัน การอ่านข้อมูลจากหน่วยความจำ Flash แต่ถ้าเลือกกำหนดให้บิตนี้เป็น "0" จะเป็นการเปิด (Enable) ระบบป้องกันการอ่านข้อมูลจากหน่วยความจำ Flash ซึ่งจะทำให้ไม่สามารถสั่งอ่าน ข้อมูลจากหน่วยความจำ Flash ใน MCU จากภายนอกได้ โดยถ้าเลือกกำหนดให้บิตนี้มีค่า เป็น "0" แล้วจะไม่สามารถสั่งเปลี่ยนค่าให้กลับมาเป็น "1" ได้อีก นอกจากจะสั่งลบข้อมูลออก จากหน่วยความจำทั้งหมดเสียก่อน ซึ่งหลังจากสั่งลบข้อมูลในหน่วยความจำโปรแกรมทั้ง หมดแล้วบิตนี้จะมีค่าเป็น "1" โดยอัตโนมัติ
- GWRP ใช้สำหรับกำหนดการป้องกันการเขียนข้อมูลของหน่วยความจำโปรแกรม หรือ Flash Memory โดยถ้ากำหนดให้บิตนี้เป็น "1" จะเป็นการปิด (Disable) ระบบป้องกันการเขียน ข้อมูลใหม่ให้กับหน่วยความจำ Flash แต่ถ้าเลือกกำหนดให้บิตนี้เป็น "0" จะเป็นการเปิด (Enable) ระบบป้องกันการเขียนข้อมูลให้กับหน่วยความจำ Flash ซึ่งจะทำให้ไม่สามารถสั่ง เขียนข้อมูลให้กับหน่วยความจำ Flash ใน MCU เพิ่มเติมได้อีกจนกว่าจะสั่งลบข้อมูลเดิม ทั้งหมดออกเสียก่อน โดยถ้าเลือกกำหนดให้บิตนี้มีค่าเป็น "0" แล้วจะไม่สามารถสั่งเปลี่ยนค่า ให้กลับมาเป็น "1" ได้อีก นอกจากจะสั่งลบข้อมูลออกจากหน่วยความจำทั้งหมดเสียก่อน ซึ่ง หลังจากสั่งลบข้อมูลในหน่วยความจำโปรแกรมทั้งหมดแล้วบิตนี้จะมีค่าเป็น "1" โดยอัตโนมัติ

# คู่มือการใช้งานบอร์ด ET-dsPIC30F2010 TRAINING KIT V1.0 / EXP

| 🗳 WinPic800 - v 3.56                                                                                                    |                                                                                                    |                                                                                                    |
|----------------------------------------------------------------------------------------------------|----------------------------------------------------------------------------------------------------|----------------------------------------------------------------------------------------------------|
| File Edit Device Settings Languag                                                                                                    | je Help                                                                                                    |                                                                                                    |
| 🖆 🕶 🛃 📕                                                                                                    | 🍫 🔶 🌾                                                                                                    | PIC 30F 490 💌 🧇                                                                                                    |
| ве»» « К <b>м</b> и                                                                                                    | dev 🔚 🖉 🍣                                                                                                    | 30F2010 🔽 🤅                                                                                                    |
| 🎧 Code 🖓 Data 🛛                                                                                                    | Setting God                                                                                                    | 🗖 ICSP                                                                                                    |
| on/off - Prima                                                                                                    | ry Oscillator -                                                                                                    | -Addr config-                                                                                                    |
| XT w/ PLL 16X – XT crystal oscil                                                                                                    | lator mode with 16X PLL                                                                                                    | ▼ 0xF80000: 0307                                                                                                    |
| -Osc. Source on POR-<br>Primary<br>Altenate Oscillator<br>Internal Low-Power RC<br>Internal Fast RC<br>LowPower 32 KHz Timer 1<br>HPOL FIDTEN | -Clock Switching-<br>Off, fail safe clock Off<br>On, fail safe clock Off<br>On, fail safe clock Off<br>f. On, fail safe clock On<br>UT F<br>(1512) | 0xF80002:       003F         VWRT -       0xF80004:       8783         s       0xF80006:       310F         cown -       0xF80008:       330F         V       0xF80008:       0007         v       0xF80000C:       C003         Prescaler A       v       v |
| ✓ LPOL ✓ MCLREN<br>✓ BOREN ✓ PWMPIN                                                                                                    | GCP V BKBUG UDT F                                                                                                    | Prescaler B ICD Communication                                                                                                    |
| Har.>ETT ET-dsPIC30F2010 - LPT1                                                                                                    | :\Program Files\Microchip\MPLAB C30\E7                                                                                                    | -dsPIC30F2010\Final HEX Test\LED_BL                                                                                                    |

รูปแสดง ค่า Configuration ที่เหมาะสมของ ET-dsPIC30F2010 โดยใช้ "WinPic800"

| % meProg - Configuration   |                                           |
|----------------------------|-------------------------------------------|
| Primary Oscillator Mode    | XT w/ PLL 16X 💽                           |
| Oscillator Source on POR   | Primary Oscillator 📃 💌                    |
| Clock Switching Mode       | Enabled, Fail Safe Clock Mon. Enabled 📃 💌 |
| Watchdog Timer Prescaler B | 1:16 🔹                                    |
| Watchdog Timer Prescaler A | 1:512 💌                                   |
| Watchdog Timer             | Disabled 🔹                                |
| Power-on Reset Timer Value | 64 ms 💌                                   |
| Brown-out Reset Voltage    | 4.5V 💌                                    |
| Brown-out Reset            | Enabled 🔹                                 |
| PWM Low-side Polarity      | Active High                               |
| PWM High-side Polarity     | Active High                               |
| PWM Pins                   | Disabled on Reset 🔹                       |
| MCLR Pin Function          | Reset                                     |
| General Code Segment Write | Not Protected                             |
| General Code Segment Code  | Not Protected                             |
| ICD Communication Channel  | PGC/EMUC and PGD/EMUD                     |

รูปแสดง ค่า Configuration ที่เหมาะสมของ ET-dsPIC30F2010 โดยใช้ "melabs Programmer"

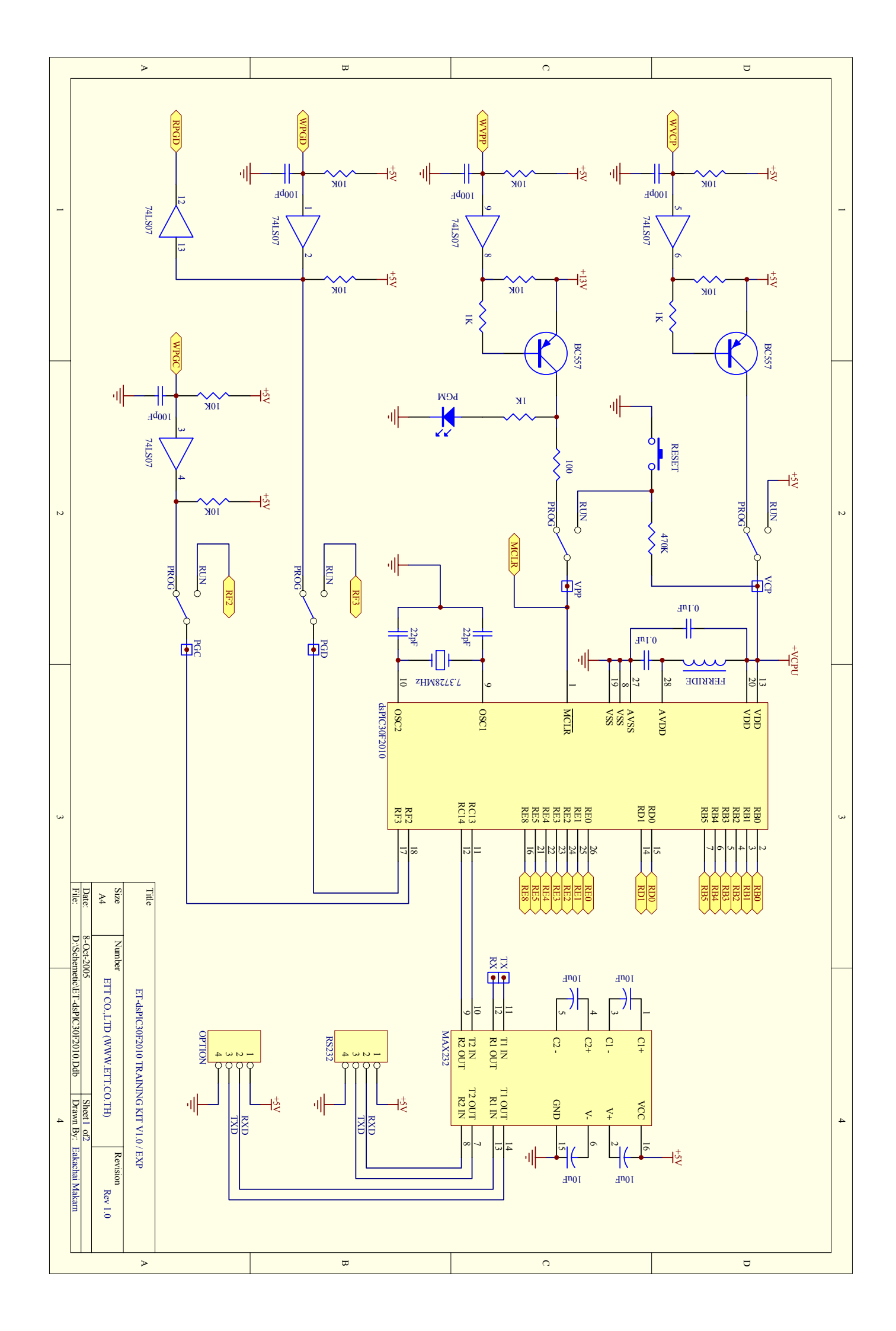

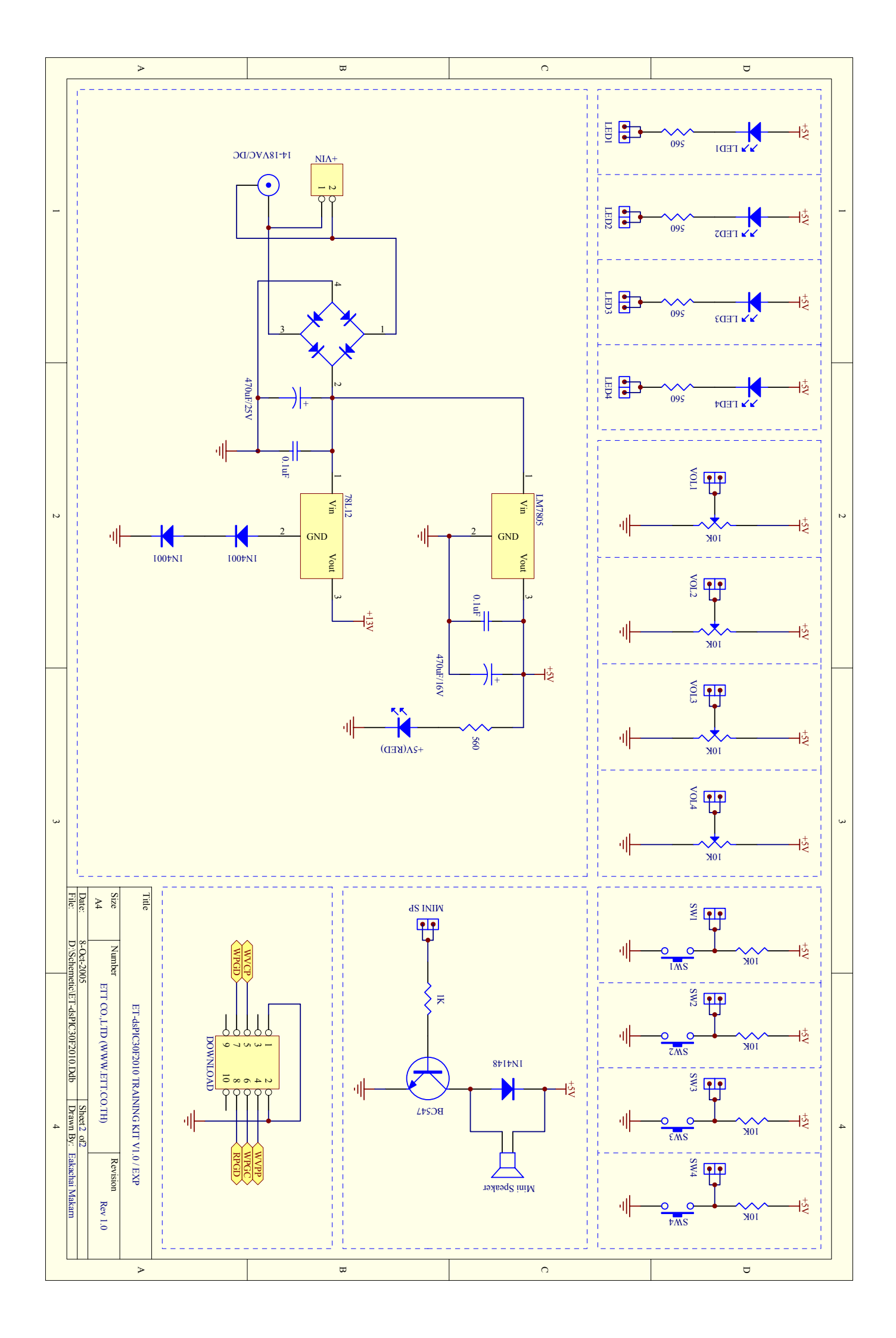